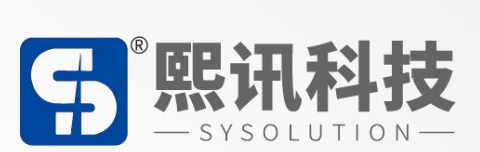

## M 系列多媒体播放盒

操作说明书

版本: V.2.0

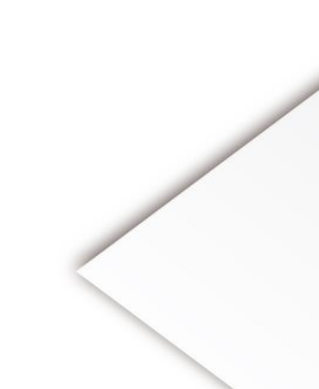

#### 声明

尊敬的用户朋友,非常感谢您选择深圳市熙讯云科技有限公司(以下简称熙讯科技)的产品 作为您 LED 广告设备的控制系统。本文档主要作用为帮助您快速了解并使用产品,我们在编写文 档时力求精准可靠,随时可能对内容进行修改或者变更,恕不另行通知。

#### 版权

本文档版权归熙讯科技所有,未经本公司书面许可,任何单位或个人不得以任何形式对本文内 容进行复制、摘录,违者必究。

商标

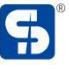

**5** 是熙讯科技的注册商标。

### 更新记录

| 序号 | 版本号     | 更新内容简述 | 修订日期       |
|----|---------|--------|------------|
| 1  | Ver.1.0 | 首次发行   | 2023.06.13 |
| 2  | Ver.2.0 | 内容更新   | 2025.03.27 |

注: 文档内容若有修改, 恕不另行通知。

| 软件操作流程图         | 5  |
|-----------------|----|
| LedSet4.0 基本设置  | 7  |
| 发送卡配置           | 7  |
| 智能设置            |    |
| 接收卡配置           |    |
| 显示屏连接           | 24 |
| LedOK 配置系统参数    | 29 |
| LED 整屏宽高设置      |    |
| LedOK 配置网络      |    |
| 有线网配置           |    |
| WiFi 使能         |    |
| 3G/4G 配置        |    |
| AIPS 云平台账号注册及认证 |    |
| 云平台账号注册         |    |
| 云平台账号认证         |    |
| AIPS 云平台发布节目    | 40 |
| 简单节目            | 40 |
| 高级节目            | 42 |
| 发送节目            | 48 |

### 目录

### 硬件连接图

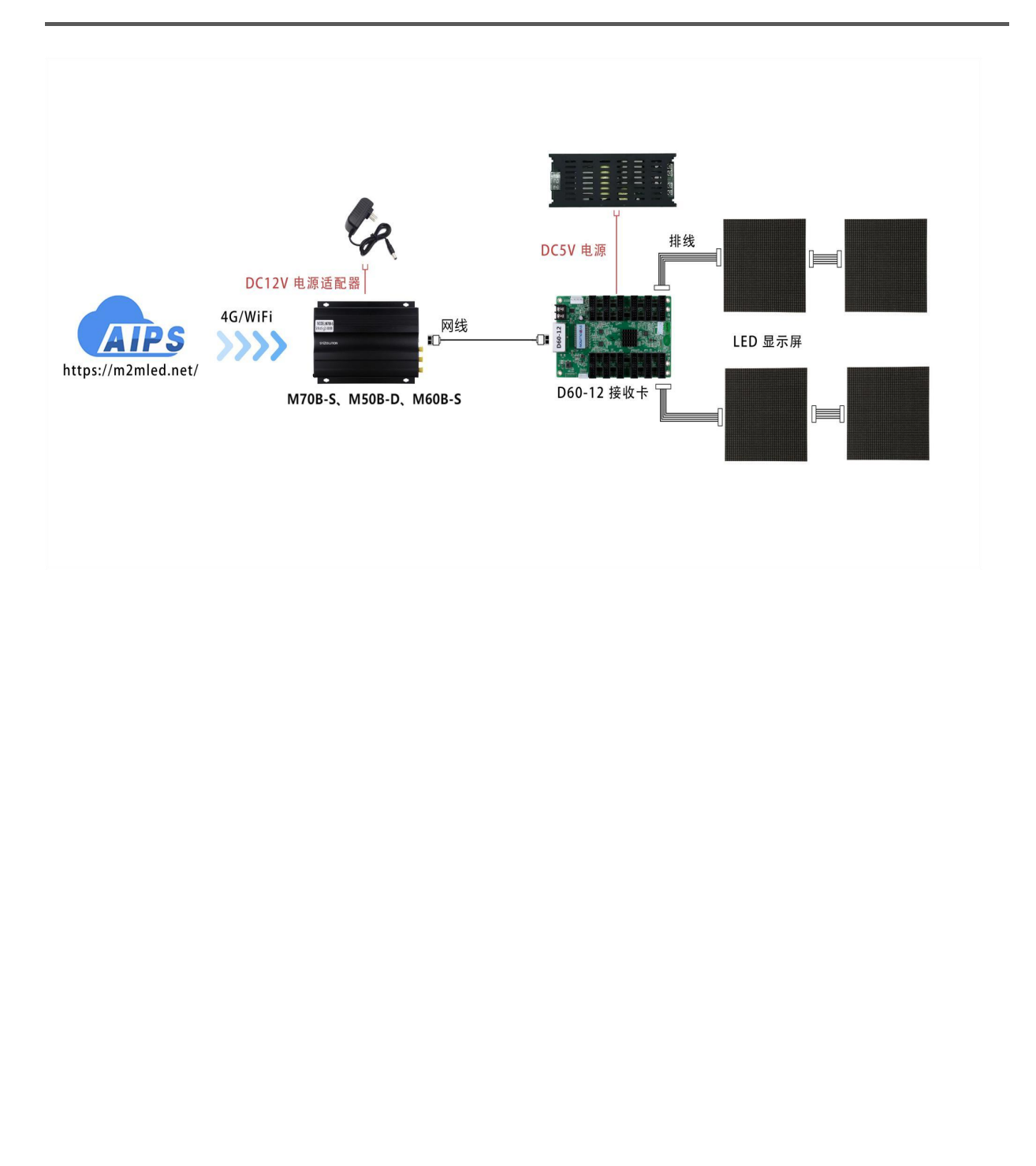

### 软件操作流程图

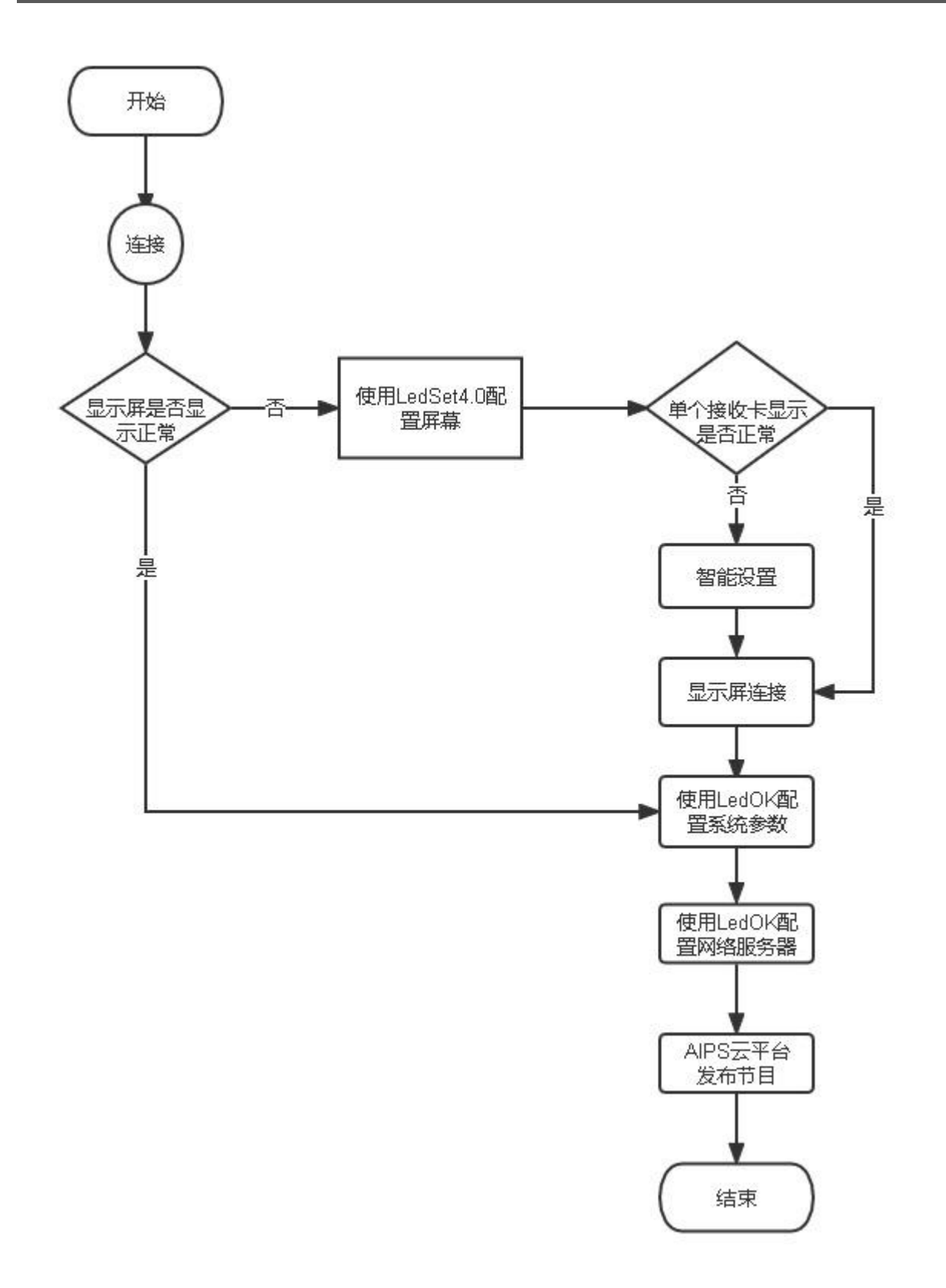

### LedSet4.0 基本设置

#### 发送卡配置

 确认硬件连接,打开 LedOK Express 软件,在设备管理界面里可自动检测发送卡,检测不 到发送卡,请点击软件界面右侧的刷新按钮。如果是通过网线连接,请打开软件界面左下角, 点击一键找卡即可。

| LedOK E     | K<br>xpress   | Er<br>Uga | 10<br>9<br>管理 | 1       |    |        | 终端招    | 潮  | 9 –<br>9 | ЦХ   |
|-------------|---------------|-----------|---------------|---------|----|--------|--------|----|----------|------|
| <b>一</b> 总数 | 1 Q           |           |               |         |    |        |        |    | 局        | 新 🔻  |
|             | 屏幕ID          | 在线        | 屏幕IP          | 屏幕像素    | 别名 | 屏幕当前亮度 | 屏幕开关状态 | 加密 | 详细信息     | 回读画面 |
|             | y6g-b20-31037 | ٠         | 169.254.58.34 | 64 x 64 | 测试 | 100%   | Ŧ      |    | 0        | 6    |
| 催捉卡         |               |           |               |         |    |        |        |    |          |      |
| HEAVE T     |               | X         |               |         |    |        |        |    |          |      |

2. 然后点击终端控制,选择控制卡,打开高级设置,输入密码(888)进入高级设置界面。

| Led          | OK Express     |    | [<br>@        |                 |                  |             | 市目管理        |                                       |              |           | <b>()</b><br>冬端控制  | - 0  | × |
|--------------|----------------|----|---------------|-----------------|------------------|-------------|-------------|---------------------------------------|--------------|-----------|--------------------|------|---|
|              | 息数1 Q          |    |               | 当前屏幕: y6g-b20   | 0-31037          |             |             |                                       |              |           |                    | 刷新   | - |
|              | 屏幕ID           | 在线 | 屏幕IP          |                 | C                | (           | ()          |                                       | <b>_</b>     |           | Ö                  | TEST |   |
| $\checkmark$ | y6g-b20-31037  |    | 169.254.58.34 | 亮度调节            | 电源控制             | 网络配置        | 对时管理        | 加密配置                                  | 同异步配置        | 音量调节      | 高级设置               | 测试   |   |
|              |                |    |               |                 |                  |             |             | 高级参数                                  |              |           |                    |      |   |
|              |                |    |               | 屏幕寛(像素) 64      | 高 64             | 设置别名        | 测试          |                                       | 设置           |           |                    |      |   |
|              |                |    |               | Web服务器地址        | www.m2mled.net   |             | ✔ 公司ID: cmy | · · · · · · · · · · · · · · · · · · · | 置            |           |                    |      |   |
|              |                |    |               | Realtimerttitt: | ww.ledokcloud.co | om/realtime | ▶ 设置 清空     |                                       |              |           |                    |      |   |
|              |                |    |               | 固件管理            | (APK / FPGA 更新   | 间如戦)        |             |                                       |              |           |                    |      |   |
|              |                |    |               | 检查Apk           |                  | ✔ 卸戦 .      | 运行状态监测      |                                       |              |           |                    |      |   |
|              |                |    |               | 重启清除节目          | 查看日志             |             |             |                                       |              |           |                    |      |   |
|              |                |    |               | 显示模式 全屏 🗸       | 设置获取             | 屏幕位置 0      | \$ 備移 0     | \$ 设置                                 | 获取           |           |                    |      |   |
|              |                |    |               | 便               | 用LedSet3.0配置i    | LED欖組(厂家专业  | 业人员使用)      |                                       | 使用 LedSet4.0 | 配置LED模组(A | Apk Display2 이사 노매 | (本)  |   |
|              |                |    |               | 绑定taxihub平台     | 用户身份凭证           |             |             |                                       |              |           |                    |      |   |
|              |                |    |               |                 |                  |             |             |                                       |              |           |                    |      |   |
|              |                |    |               |                 |                  |             |             |                                       |              |           |                    |      |   |
|              |                |    |               |                 |                  |             |             |                                       |              |           |                    |      |   |
|              |                |    |               |                 |                  |             |             |                                       |              |           |                    |      |   |
|              |                |    |               |                 |                  |             |             |                                       |              |           |                    |      |   |
| 一键           | t <del>i</del> |    |               |                 |                  |             |             |                                       |              |           |                    |      |   |

3. 点击高级设置界面最下方的使用 LedSet4.0 配置 LED 模组打开 LedSet4.0 软件界面。

| Leo          | OK Express    |    | [             |              |                  |                                                                                                    | Ē           |        |                  |           | <b>Ö</b>         | - 0  | × |
|--------------|---------------|----|---------------|--------------|------------------|----------------------------------------------------------------------------------------------------|-------------|--------|------------------|-----------|------------------|------|---|
|              |               |    | 设             | 备管理          |                  |                                                                                                    | 节目管理        |        |                  |           | 终端控制             |      |   |
|              | 总数1 Q         |    |               | 当前屏幕: y6g-b2 | 20-31037         |                                                                                                    |             |        |                  |           |                  | 刷新   | - |
| <b>*</b>     | 屏幕ID          | 在线 | 屏幕IP          | - <u>*</u> - | U                | (În centre de la centre de la c | ()          |        | 9                |           | Ö                | TEST | ) |
| $\checkmark$ | y6g-b20-31037 | ٠  | 169.254.58.34 | 亮度调节         | 电源控制             | 网络配置                                                                                                    | 对时管理        | 加密配置   | 同异步配置            | 音重调节      | 高级设置             | 测试   |   |
|              |               |    |               |              |                  | _                                                                                                    |             | 高级参数   | _                |           |                  |      |   |
|              |               |    |               | 屏幕寛(像素) 64   | 4 高 64           | 设置别名                                                                                                    | 3 测试        |        | 设置               |           |                  |      |   |
|              |               |    |               | Web服务器地址     | www.m2mled.ne    | rt                                                                                                    | ✔ 公司ID: cmy | · 设    | E                |           |                  |      |   |
|              |               |    |               | Realtimer### | www.ledokcloud.c | om/realtime                                                                                                    | ▶ 设置 清空     |        |                  |           |                  |      |   |
|              |               |    |               | 固件管理         | (APK / FPGA 更新   | 所或印载)                                                                                                    |             |        |                  |           |                  |      |   |
|              |               |    |               | 检查Apk        |                  | ✔ 卸載                                                                                                    | 运行状态监测      |        |                  |           |                  |      |   |
|              |               |    |               | 重启 清除节目      | <b>查看日志</b>      |                                                                                                    |             |        |                  |           |                  |      |   |
|              |               |    |               | 显示模式 全屏      | ✔ 设置 获取          | 屏幕位置 0                                                                                                    | \$ 偏移 0     | 🗘 设置 🛛 | π <mark>π</mark> |           |                  | -    |   |
|              |               |    |               | (g           | E用LedSet3 0配置    | LED模组(厂家专                                                                                                    | 业人员使用)      |        | 使用 LedSet4.0     | 配置LED模组(A | pk Display2.0以上版 | (本)  |   |
|              |               |    |               | 绑定taxihub平台  | 計用户身份凭证          |                                                                                                    |             |        |                  |           |                  |      |   |
|              |               |    |               |              |                  |                                                                                                    |             |        |                  |           |                  |      |   |
|              |               |    |               |              |                  |                                                                                                    |             |        |                  |           |                  |      |   |
|              |               |    |               |              |                  |                                                                                                    |             |        |                  |           |                  |      |   |
|              |               |    |               |              |                  |                                                                                                    |             |        |                  |           |                  |      |   |
|              |               |    |               |              |                  |                                                                                                    |             |        |                  |           |                  |      |   |
|              |               |    |               |              |                  |                                                                                                    |             |        |                  |           |                  |      |   |
| 一键           | 战卡            |    |               |              |                  |                                                                                                    |             |        |                  |           |                  |      |   |
|              |               |    |               |              |                  |                                                                                                    |             |        |                  |           |                  |      |   |

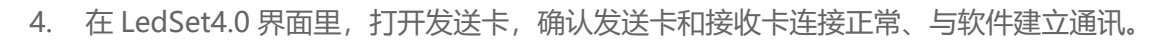

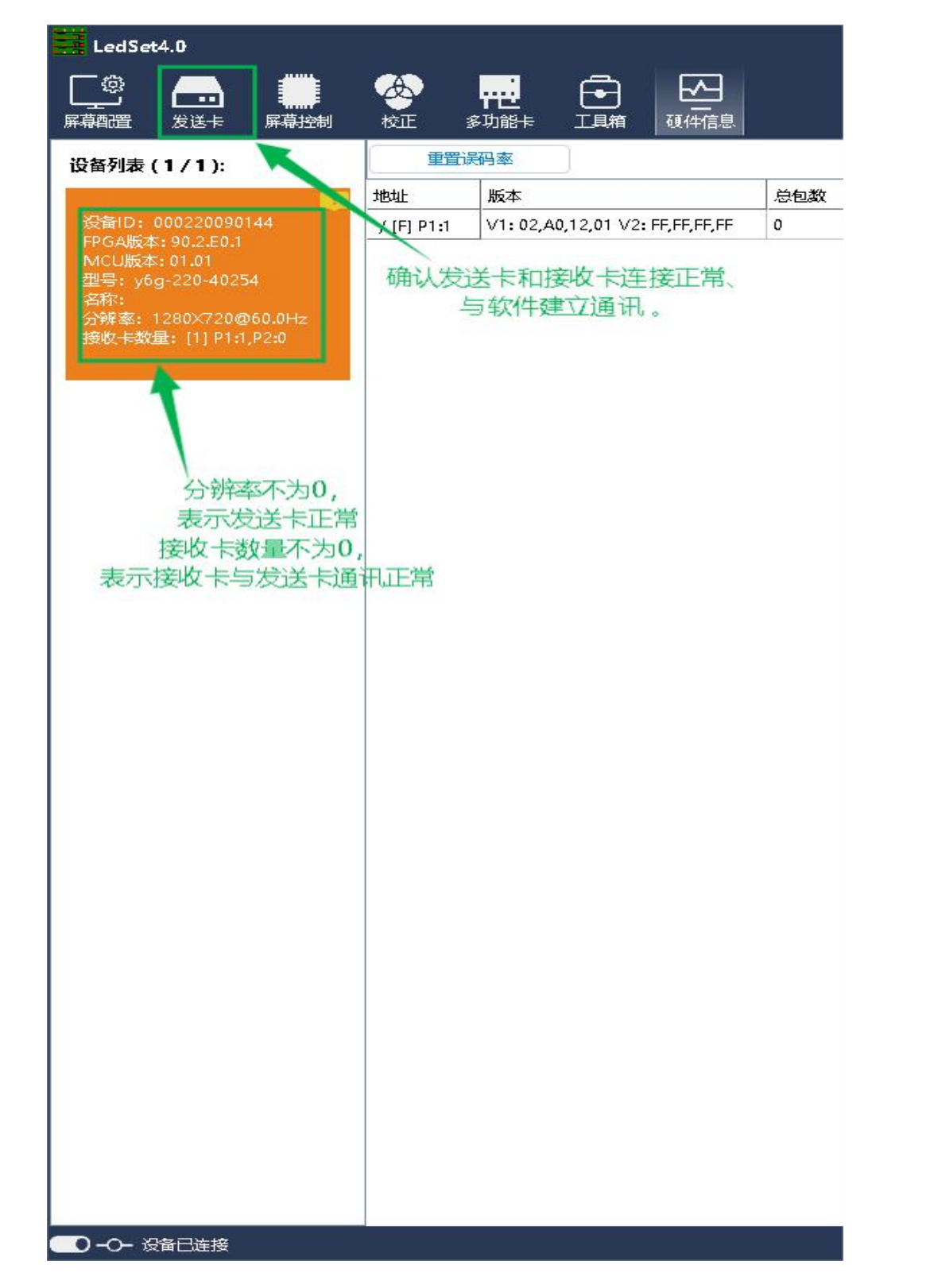

注意: LedSet4.0 检测不到发送卡,请关闭防火墙等杀毒软件。

#### 智能设置

5. 确认硬件软件连接无误后, 打开屏幕配置进入常规调屏

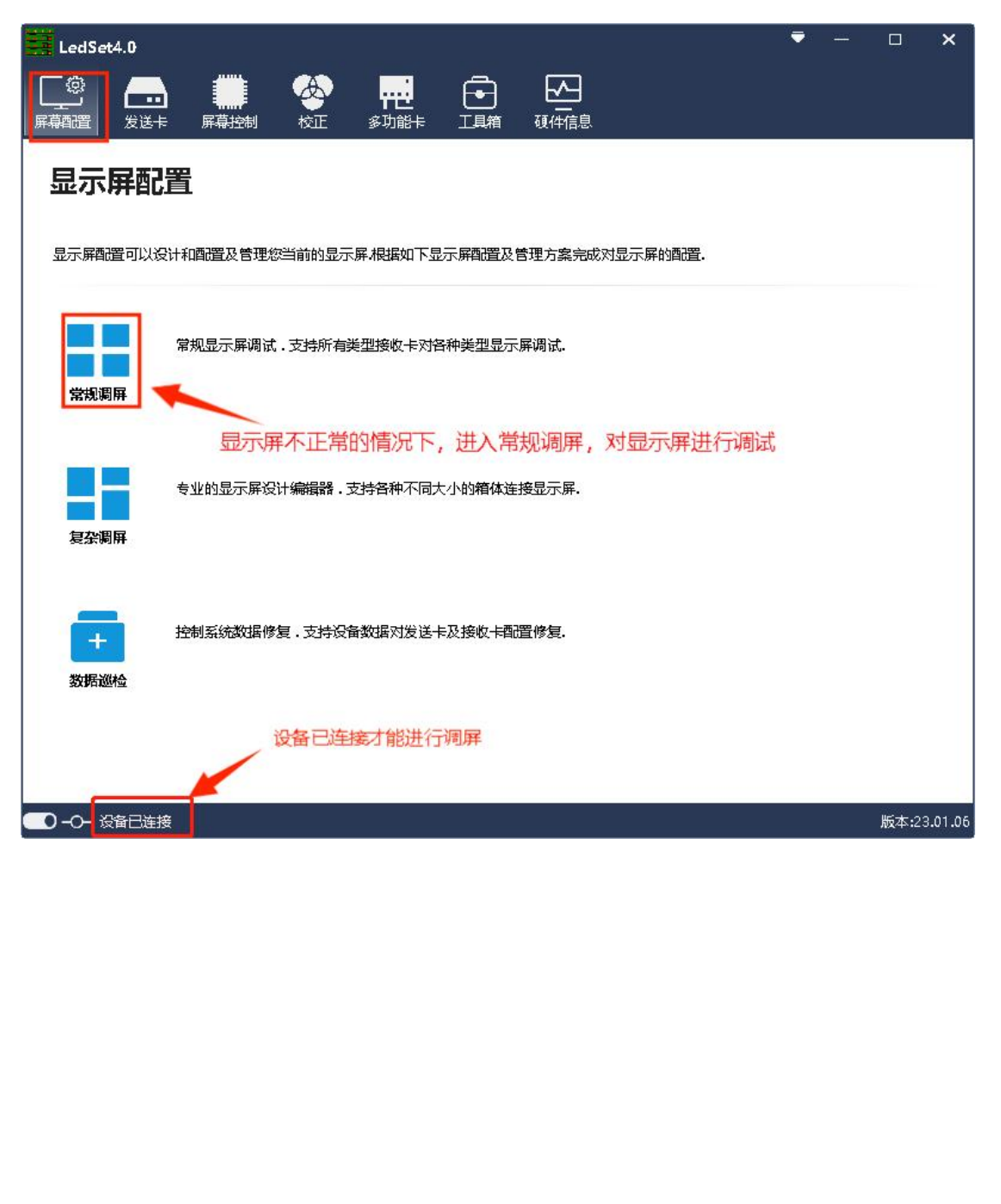

#### 6. 打开智能设置,对显示屏进行调试。

| 显示屏配器                    |           |         |                |             |          |       |                |        |        |          | -    |       | х     |  |
|--------------------------|-----------|---------|----------------|-------------|----------|-------|----------------|--------|--------|----------|------|-------|-------|--|
| 接收卡                      | 最示屏       | 推接      |                |             |          |       |                |        |        |          |      |       |       |  |
| 箱体基本信息                   |           |         |                |             |          |       |                |        |        |          |      |       |       |  |
| <b>戒相型号: 32X3</b>        | 2_8扫      |         | 图动芯片:<br>解码方式: | 常能<br>138译码 |          | 打扮    | 防式: 8<br>118:2 |        |        | 候美型: 1   | 16   |       |       |  |
| 箱体设计                     |           |         |                |             |          |       |                |        |        |          |      |       |       |  |
| <ul> <li>第規设计</li> </ul> | ) 職販设计    |         |                |             |          |       |                |        |        |          |      | 更多说   | RH-   |  |
|                          |           | 帮体完成    |                |             |          |       |                |        |        |          |      |       |       |  |
| 模组大小:                    |           |         |                |             |          | 10000 | -              | -      |        |          |      |       |       |  |
| athix x arbt             |           | 相体的资    |                |             |          | TRUC  | -              | 200    |        |          |      |       |       |  |
| teria:                   |           |         |                |             |          |       |                |        |        |          |      |       |       |  |
| 較率:                      | 60        |         | Hz             |             | 刷新车      |       | 6720           |        | Hz     |          | 2    | 这片扩展和 | 812:  |  |
| 显示方案-                    | 周新优先      |         |                |             | 信须数:     |       | 16             |        | 信须数    |          |      | gamma | 200   |  |
| 数据时种顺寿:                  | 12.50     | 3       | MHz            |             | 灰度等级:    |       | 12             |        |        |          | 译码   | 古片扩展的 |       |  |
| 数面时钟相位;                  | 0         |         | ns             |             | 古空地。     |       | 50             | .*     | %      |          |      |       | 担     |  |
| 操行时间                     | 1000      | 实际值(ns) | : 2520         |             | 放电时间:    |       | 800            | 实际值(ns | ): 800 |          |      |       |       |  |
| 操行时候                     | 200       | 实际值(ns) | : 200          |             | 完度有效率    |       | 55.0%          |        |        |          |      |       |       |  |
| 最小OE宽度:                  | 8         | 实际值(ns) | : 40           |             |          |       |                |        |        |          |      |       |       |  |
| 校正英型:                    | 不使用       |         |                |             |          |       |                |        |        |          |      |       |       |  |
| 单个接收卡                    | 显示不正      | 常的情况    | <b>尼下</b> ,」   | 点击智能        | 設置对      | 显示屏   | ≩进行≬           | J试。    |        |          |      |       |       |  |
| 880 <u>2</u>             | 打开配置      | (2008)  | 2              |             |          |       |                | 19.233 | 1      | Eliterat | €    | ing.  |       |  |
| 当前发送卡佰易关键                | Y30-519-0 | 136     |                |             | 50F001D] |       | +20.00 F       | ,0]    |        |          | Ritt | 17192 | 115-F |  |

7. 在弹出的智能走点参数配置窗口里,根据当前 LED 模组实际情况设置对应参数。

① 模组宽度/高度: 输入当前模组的实际像素点宽度/高度。

② 模组数据组: 观看模组数据输入口的接口定义,根据模组的实际数据线数量与分组方式 计算。一般为三线并行,故一个 RGB 为一组数据,如:模组有两组 RGB,那么模组的数据 组为 2。

- ③ 卡类型:当前调试使用的接收卡类型,可直接查看接收卡上标识。
- ④ 消隐极性: 切换状态 "低有效" 或者 "高有效", 一般为默认。
- ⑤ 芯片类型:根据当前使用接收卡类型,选择 T6 (D90 系列)或者 FPGA (D80 系列)调
- 试。

⑥ 驱动芯片:选择当前模组所用驱动芯片类型,如:常规芯片、MBI5153、ICN2053等。
 ⑦ 译码方式:可选"138译码"、"5958译码"、"直接输出高"等。

⑧ 分组方式:观看当前模组数据输入口的接口定义,如有 R\G\B (红绿蓝) 三个颜色信号数据,(并且模组上控制的红灯、绿灯、蓝灯驱动芯片是分开连接的,红绿蓝芯片之间没有串连)则数据类型选择"三线并行";如果模组上只有一个颜色信号数据或只有一个 R 数据(单色屏除外,并且控制红绿蓝 LED 灯的芯片是串连一起),那么选择"RGB 串行"。
⑨ 双时钟:调试双时钟模组时可选择 D、E、F 信号作为第二路时钟,调试常规模组默认不使用。

| 習能      | 走点参数配置    |                 |                |             |       | *    |        |
|---------|-----------|-----------------|----------------|-------------|-------|------|--------|
| 西山口 基本参 | 款 ———     |                 |                |             |       |      |        |
| 200 度   | 组宽度: 32   |                 |                | ⑤ 芯片类型:     | T6    | *    |        |
| 模       | 組高度: 32   |                 |                | (6) 驱动芯片:   | 常规    | 美型   |        |
| 2 款     | 据组数: 2    | 标注解析            | 请参考文档内         | 容 ⑦ 译码方式:   | 138译码 | *    |        |
|         | 类型: D     | 90-75 *         | 导入             | ⑧ 分组方式:     | 三线并行  | *    | mental |
| () 演    | 隐极性: 低    | 有效              | ٠              | ⑦ 双时钟:      | 不使用   | *    | -      |
|         | ー・ (1) 古: | キ下 時間作家         | 间探 F 南沿罢由:     | *****       |       | N-th |        |
|         |           | 4 1* 221æ1 F434 | IRM LIAIGCHP31 | TOVIXENSEL. |       |      |        |
|         |           |                 |                |             |       |      |        |
|         |           |                 |                |             |       |      |        |
|         |           |                 |                |             |       |      |        |
|         |           |                 |                |             |       |      |        |

8. 点击下一步进入数据极性选择窗口,根据当前 LED 模组的实际显示选择对应状态。

| 接收卡<br>箱体基本信息<br>规格型导:32X32_8<br>箱体设计<br>● 常规 型数据极<br>模组7 点击状态                        | 显示屏连接<br>日<br>          | 驱动芯片: 常规<br>解码方式: 138译码 | 扫<br>数<br>×      | 苗方式: 8<br>居组: 2 | 卡类型: Té               |          |
|---------------------------------------------------------------------------------------|-------------------------|-------------------------|------------------|-----------------|-----------------------|----------|
| 箱体基本信息<br>規格型号: 32X32_8<br>箱体设计<br>④ 常规: 数据极<br>費組T 点击状态                              | ∃<br>:性选择<br>\$1、状态2,观察 | 驱动芯片: 常规<br>解码方式: 138译码 | 扫<br>数<br>×      | 苗方式: 8<br>居组: 2 | 卡美型: Té               |          |
| <ul> <li>规格型号: 32X32_8</li> <li>箱体设计</li> <li>第规 数据极<br/>模組す</li> <li>点击状态</li> </ul> | 日<br>姓选择<br>\$1、状态2,观察  | 驱动芯片: 常规<br>解码方式: 138译码 | 曰<br>数<br>文<br>× | 曲方式: 8<br>居组: 2 | <del>- 振英型</del> : Té |          |
| 箱体设计<br>● 常規 要数据极<br>度组す 点击状态<br>32cd                                                 | 性选择<br>\$1、状态2,观察       | #B/JT: 130763           | sus<br>×         | E组:∠            |                       |          |
| 簡体设计<br>● 常规 <mark>●</mark> 数据极<br>模组7 点击状态<br>32mi                                   | ₩性选择<br>&1、状态2,观察       |                         | ×                |                 |                       |          |
| <ul> <li><sup>第規</sup> 数据极<br/>費組<br/>3266</li> </ul>                                 | 姓选择<br>፩1、状态2,观察        | PRINTIL MAIN            | ×                |                 |                       |          |
| 模组才 点击状态                                                                              | §1、状态2,观察               |                         |                  |                 |                       | 更多设计     |
| 提组7 Am 4 9 00                                                                         | 3.14 00.3.=1 190.3.     | LED程块, 洗择全)             | 宫状态:             |                 |                       |          |
|                                                                                       |                         |                         |                  | 新版              |                       |          |
| C                                                                                     | )状态1(低有效)               | ⊙ 状态2(高                 | 「有效)             |                 | -                     |          |
| 性能配置                                                                                  |                         |                         |                  |                 |                       |          |
| 顿率:                                                                                   |                         | 上一步                     | 下一步              | 6720            | ▼ Hz                  | 芯片扩展属性   |
| 显示方案:                                                                                 | 刷新优先                    |                         | 倍频数:             | 16              | ▼ 倍频数                 | gamma配置  |
| 数据时钟频率:                                                                               | 12.50 *                 | MHz                     | 灰度等级:            | 12              | •                     | 泽码芯片扩展属性 |
| 数据时钟相位:                                                                               | 0 -                     | ns                      | 占空比:             | 50              | - %                   | □ 正反扫    |
| 换行时间: 1                                                                               | 1000 实际值(n              | s): 2520                | 放电时间:            | 800 实际值(        | ns): 800              |          |
| 换行时刻: 2                                                                               | 200 实际值(n               | s): 200                 | 亮度有效率:           | 55.0%           |                       |          |
| 最小OE宽度: 8                                                                             | B 实际值(n                 | s): 40                  |                  |                 |                       |          |
| 校正类型:                                                                                 | 不使用                     |                         |                  |                 |                       |          |
|                                                                                       | -                       |                         |                  | -               |                       |          |
| 智能设置 打扮                                                                               | 开配置 保存值                 |                         |                  | 发送。             | 如居 固化数层               | 回读       |
| ≦前发送卡信息·美型:Y?                                                                         | 30-519-00名称:            |                         | 50F001D] 接       | ↓卡数量:[1,0]      |                       | 刷新 切换发送卡 |

9. 点击下一步进入 OE 极性选择窗口,根据当前 LED 模组的实际显示选择对应状态。

| 接收卡             | 显示屏连接                             | ŧ              |                 |             |                         |                |
|-----------------|-----------------------------------|----------------|-----------------|-------------|-------------------------|----------------|
| 输住基本信息          |                                   |                |                 |             |                         |                |
|                 |                                   | 驱动达片:常常        |                 | 日間方式:8      | 卡莱西                     | : T6           |
| · 親稽堂号: 32X32   | 2.883                             | 解码方式: 138      | 译码              | 数据:18:2     |                         |                |
| an /+ /7.1      |                                   |                |                 |             |                         |                |
| () SHE - OF     | THE VE OF                         |                | ×               |             |                         | <b>T</b> 2/014 |
|                 | 版1117年1年                          |                |                 |             |                         | JCP KH         |
| 模组2 点击          | 状态1、状态2,                          | 观察LED模块, 送     | 择较亮状态:          |             |                         |                |
| S2pit           | ① 状态1/任有                          | (物) (物)        | (高右动)           | 3           | 12. I                   |                |
|                 | - Post Clevel                     |                |                 |             |                         |                |
| 王正定置            |                                   | H              | <b>N_#</b>      | 6720        | - 11-                   | THE PROPERTY.  |
| No.             | 利益存在                              |                | 1215 10.        | 0720        | - 112                   | ANTS REGILE    |
| SECTOR SECTOR   | 13.50                             | -              | 1000000         | 10          | 1Epsystem               | gammasun       |
| SAUGURAN DANAGE | 12.50                             | Wirtz          | ETTL.           | 16          | - 04                    | 正反扫            |
|                 | 1000 55                           | - ns           |                 | 20          | 015-01-000              |                |
| Sectores:       | 1000 545                          | m⊞(ns): 2020   | AXFELP31E):     | 800 3       | ≪401 <b>⊞</b> (∩s): 600 |                |
| 決行可能            | 200 540                           | 冠国(ns): 200    | 先獲得双座:          | 55.0%       |                         |                |
| SEPORTE:        | 8 944                             | त्पम्र(ns): 40 |                 |             |                         |                |
|                 | A-DCHB                            |                |                 |             |                         |                |
| Emacage.        | 初开聞目                              | 62270302       |                 |             | NEXT BK                 | 100 BB         |
|                 |                                   |                |                 |             |                         | 2028 1000000   |
| 前发送卡信息类型        | 1Y30-519-0C 81                    | R: ID:         | 3330550F001D] 1 | 康次丰农量:[1,0] |                         | 副新 如過波送        |
|                 |                                   |                |                 |             |                         |                |
|                 |                                   | <u>80-</u>     |                 |             |                         |                |
|                 |                                   |                |                 |             |                         |                |
|                 |                                   |                |                 |             |                         |                |
|                 | $\langle \langle \rangle \rangle$ |                |                 |             |                         |                |
|                 | 1//                               |                |                 |             |                         |                |
| AY              |                                   |                |                 |             |                         |                |
| 11              |                                   |                |                 |             |                         |                |
|                 |                                   |                |                 |             |                         |                |

10. 击下一步进入扫描行数窗口,根据当前 LED 模组的实际显示选择对应的间隔行数。

| 显示屏配置                |                        |              |                     |             |                                       | < |
|----------------------|------------------------|--------------|---------------------|-------------|---------------------------------------|---|
| <b>接收卡</b> 显示服       | <b>祥连接</b>             |              |                     |             |                                       |   |
| 箱は基本信息               |                        |              |                     |             |                                       |   |
| 範格型号: 32X32_8日       | 道助芯片: 常統<br>解码方式: 1388 | 啊            | 日職方式: 8<br>数据::1:2  | 「本世界        | T6                                    |   |
| 箱体设计                 |                        |              |                     |             |                                       |   |
| ● 常规 目描行数            |                        | ×            |                     |             | 更多设计                                  |   |
| 根据亮行之间间              | 可隔的行数确定扫描行数:           |              |                     |             |                                       | B |
| 32pi                 |                        |              | 37                  | :           |                                       |   |
| 间隔行数(含               | (一行亮行): 1              | 6 *          |                     |             |                                       |   |
| 住記記習 提示:当模块          | 2.只亮一行或者全亮时,问          | 间隔行数为一行。     |                     |             |                                       |   |
| <u> </u>             |                        |              | 6720                | * Hz        | 芯片扩展履性                                |   |
| 显示的重                 | 上一步                    | 下一步          | 16                  | * 倍级数       | gamma                                 |   |
| 款賬时時 Box Willow      |                        | DOM SPACE    | 12                  |             | 译码芯片扩展器性                              |   |
| 数据时种相位: 0            | * ns                   | 古空北          | 50                  | - 96        |                                       |   |
| 操行时间: 1000           | 实际值(ns): 2520          | 放電时间:        | 800 🕱               | 标值(ns): 800 |                                       |   |
| <b>操行时候: 200</b>     | 实际值(ns): 200           | 突度有效率        | 55.0%               |             |                                       |   |
| 最小OE宽度; 8            | 实际值(ns): 40            |              |                     |             |                                       |   |
| 校正美型: 不使用            |                        |              |                     |             |                                       |   |
|                      |                        |              |                     |             |                                       |   |
| 新設置 約件配置             | 保存和證                   |              |                     |             | e ar                                  |   |
| 当前发送卡信息 关型 Y30-519-0 | ( 81%) ID-(3           | 330350F001D) | <b>10.1</b> 页量(1,0] |             | · · · · · · · · · · · · · · · · · · · | # |
|                      |                        |              |                     |             |                                       |   |

11. 点击下一步进入数据线颜色窗口,根据当前 LED 模组的实际显示选择对应的颜色。

| 显示屏配置                   | 显示屏连接              |              |                 |         |      |                 |             | _    | _   | -       |                 | ×              |
|-------------------------|--------------------|--------------|-----------------|---------|------|-----------------|-------------|------|-----|---------|-----------------|----------------|
| 箱体基本信息<br>规格型号: 32X     | 32_8月              | 驱动芯片<br>解码方式 | : 常规<br>: 138译码 | 3       |      | 扫描方<br>数据组      | 元: 8<br>1:2 |      | 卡英型 | . T6    |                 |                |
| 箱体设计                    |                    |              |                 |         |      |                 |             |      |     |         |                 |                |
| ● 常规 要 後<br>模组式<br>32mi | y据线颜色<br>欠点击一下状态,相 | 見据模组颜色       | 的选择对应           | 立颜色     |      |                 |             | (    | ×   |         | 更多设             | t <del>i</del> |
| - 性能配置                  | 大态1                | • 红          | 0               | 绿       | 0    | 蓝               | 0           | 黑    |     |         |                 |                |
| 帧率:                     | )状态2               | 0 <u>f</u>   | ۲               | 绿       | 0    | 蓝               | 0           | 黑    | þ   | 322.007 | 芯片扩展属<br>gamma配 | 性置             |
| 数据时轴 分振行时间              | )状态3               | 0 红          | 0               | 绿       | ۲    | 蓝               | 0           | 黑    |     | 14131   |                 | 8              |
| 换行时刻<br>最小OE5<br>校正类型:  | NOLOTI             |              |                 | _       |      | 上 <del>一步</del> |             | 下—步  |     |         |                 |                |
| 智能设置                    | 打开配置 係             | 存配置          |                 |         |      |                 | Ì           | 发送数据 | EK& |         | 回读              |                |
| 当前发送卡信息 🗰               | 型:Y30-519-0C 名称:   |              | ID:[333         | 0350F00 | 01D] | 接收卡             | 数量注印        | 0]   |     | 刷新      | i <u>切换发</u>    | 送走             |

12. 点击下一步进入智能设置操作窗口,根据当前 LED 模组的实际显示进行对应走点。

| 编設  | 教派   | 895   | 商级进         | 藏   |              |          |      | - Mix          |                     |      |    |       |    |    |    |    |    |    |    |  |
|-----|------|-------|-------------|-----|--------------|----------|------|----------------|---------------------|------|----|-------|----|----|----|----|----|----|----|--|
|     | 全部   | •     | 0           |     | - 212        | 15       | ん虚点  | 1.             | 1                   | in e | Γ  | nill. |    |    |    |    |    |    |    |  |
| 7 8 | 9 10 | 11 12 | 13          | 14  | 15 16        | 17       | 10 1 | 9 20           | 21                  | 22   | 23 | 24    | 25 | 26 | 22 | 20 | 29 | 30 | 31 |  |
| t . |      | 如果LE  | D模组         | 没有借 | <b>秋</b> 素点0 | 习练, 🕯    | 自一可  | 以把し            | D模组                 | 接    |    |       |    |    |    |    |    |    |    |  |
| 2   |      | 到接收   | 卡第一         | 组数机 | 民接口          | (JP1     | );;  | 8二可!           | 以在数                 | 振    |    |       |    |    |    |    |    |    |    |  |
| 3   |      | 线洗面   | 列表下         | 洗择台 |              | क्ष = ना | ノ細人  | 成点供            | iit.                |      |    |       |    |    |    |    |    |    |    |  |
| 4   |      |       | a constants |     | 1100         |          |      | and the second | and a second second |      |    |       |    |    |    |    |    |    |    |  |
| 5   |      |       |             |     |              |          |      |                |                     |      |    |       |    |    |    |    |    |    |    |  |
| 6   |      |       |             |     |              |          |      |                |                     |      |    |       |    |    |    |    |    |    |    |  |
| ž   |      |       |             |     |              |          |      |                |                     |      |    |       |    |    |    |    |    |    |    |  |
| 6   |      |       |             |     |              |          |      |                |                     |      |    |       |    |    |    |    |    |    |    |  |
| 9   |      |       |             |     |              |          |      |                |                     |      |    |       |    |    |    |    |    |    |    |  |
|     |      |       |             |     |              |          |      |                |                     |      |    |       |    |    |    |    |    |    |    |  |
| 11  |      |       |             |     |              |          |      |                |                     |      |    |       |    |    |    |    |    |    |    |  |
| 12  |      |       |             |     |              |          |      |                |                     |      |    |       |    |    |    |    |    |    |    |  |
| 19  |      |       |             |     |              |          |      |                |                     |      |    |       |    |    |    |    |    |    |    |  |
| 14  |      |       |             |     |              |          |      |                |                     |      |    |       |    |    |    |    |    |    |    |  |
| 15  |      |       |             |     |              |          |      |                |                     |      |    |       |    |    |    |    |    |    |    |  |
| 17  |      |       |             |     |              |          |      |                |                     |      |    |       |    |    |    |    |    |    |    |  |
| 15  |      |       |             |     |              |          |      |                |                     |      |    |       |    |    |    |    |    |    |    |  |
| 19  |      |       |             |     |              |          |      |                |                     |      |    |       |    |    |    |    |    |    |    |  |
|     |      |       |             |     |              |          |      |                |                     |      |    |       |    |    |    |    |    |    |    |  |
| 21  |      |       |             |     |              |          |      |                |                     |      |    |       |    |    |    |    |    |    |    |  |
|     |      |       |             |     |              |          |      |                |                     |      |    |       |    |    |    |    |    |    |    |  |

13. 智能设置完成后会弹出选择将要执行的操作窗口提示完成,点击完成。

| 織 | RR . |    | - 1 | 医粥糕 | t.  | 1  | 國走         | ä  |     |       |      |       | 10     | iX.   |      |        |    |    |    |    |    |    |    |    |    |     |
|---|------|----|-----|-----|-----|----|------------|----|-----|-------|------|-------|--------|-------|------|--------|----|----|----|----|----|----|----|----|----|-----|
| 3 | 0    | L. | 28  |     | 123 | 0  | >          |    |     |       | 16,4 | 1847. |        | 1     | 87   | 111277 | I  | 12 |    |    |    |    |    |    |    |     |
|   | 1    | 2  | 3:  | 4   | ġ   | 6  | <u>ÿ</u> ( | a  | 9   | 10    | 11   | 12    | 13     | 14    | 15   | 16     | 17 | 18 | 19 | 20 | 21 | 22 | 23 | 24 | 25 | 1 2 |
|   |      | 31 | 30  | 29  | 20  | 27 | 26         | 25 | 24  | 23    | 22   | 21    | 20     | 19    | 18   | 17     | 16 | 15 | 14 | 13 | 12 | 11 | 10 | 9  | .8 |     |
| 2 |      |    |     |     |     |    |            |    |     |       |      |       |        |       |      |        |    |    |    |    |    |    |    |    |    |     |
| 3 |      |    |     |     |     |    | 1          |    |     |       |      |       |        |       |      |        |    |    | -  |    |    |    |    |    |    |     |
|   |      |    |     |     |     |    |            | 进  | *稿書 | 执行的   | 向操作  |       |        |       |      |        |    | ~  |    |    |    |    |    |    |    |     |
|   |      |    |     |     |     |    |            |    |     |       |      |       |        |       |      |        |    |    |    |    |    |    |    |    |    |     |
| - |      |    |     |     |     |    |            |    |     |       |      |       |        |       |      |        |    |    |    |    |    |    |    |    |    |     |
|   |      |    |     |     |     |    |            |    |     | 21111 | 前行起  | 盧     | 是否認    | E扫?   |      |        |    |    |    |    |    |    |    |    |    |     |
|   |      |    |     |     |     |    |            |    |     |       |      |       |        |       |      |        |    |    |    |    |    |    |    |    |    |     |
|   |      |    |     |     |     |    |            |    |     | 100   |      |       | (建筑)   | ER (B | L.中或 | 記書の    | ₹) |    |    |    |    |    |    |    |    |     |
|   |      |    |     |     |     |    |            |    |     |       |      |       |        |       |      |        |    |    |    |    |    |    |    |    |    |     |
| 2 |      |    |     |     |     |    |            |    |     |       |      |       | -      |       |      |        |    |    |    |    |    |    |    |    |    |     |
| 2 |      |    |     |     |     |    |            |    |     |       | 6786 |       | 95/962 | E78,  |      |        |    |    |    |    |    |    |    |    |    |     |
| 4 |      |    |     |     |     |    |            |    |     |       |      |       |        |       |      |        |    |    |    |    |    |    |    |    |    |     |
| 5 |      |    |     |     |     |    |            | -  |     |       |      |       |        |       |      |        |    |    |    |    |    |    |    |    |    |     |
| 6 |      |    |     |     |     |    |            |    |     |       |      |       |        |       |      |        |    |    |    |    |    |    |    |    |    |     |
| 7 |      |    |     |     |     |    |            |    |     |       |      |       |        |       |      |        |    |    |    |    |    |    |    |    |    |     |
| 8 |      |    |     |     |     |    |            |    |     |       |      |       |        |       |      |        |    |    |    |    |    |    |    |    |    |     |
| 9 |      |    |     |     |     |    |            |    |     |       |      |       |        |       |      |        |    |    |    |    |    |    |    |    |    |     |
|   |      |    |     |     |     |    |            |    |     |       |      |       |        |       |      |        |    |    |    |    |    |    |    |    |    |     |
| t |      |    |     |     |     |    |            |    |     |       |      |       |        |       |      |        |    |    |    |    |    |    |    |    |    |     |

www.ledok.cn

14. 在完成设置的窗口里, 点击完成走点。

| 编          |                    |     |     |     |    |        |                  |        |     |        |       |       |       |                                         |        |        |            |     |     |    |    |    |     |    |    |    |
|------------|--------------------|-----|-----|-----|----|--------|------------------|--------|-----|--------|-------|-------|-------|-----------------------------------------|--------|--------|------------|-----|-----|----|----|----|-----|----|----|----|
| 0          | 放                  |     | ž   | 敗据线 |    | 高      | 级走点              | ī      |     |        |       |       | 调i    | đ                                       |        |        |            |     |     |    |    |    |     |    |    |    |
| X          | •                  | L   | 全部  |     |    | C      |                  | )      |     |        | 插入    | 盧虎    | 1     |                                         | 重新     | 走点     | <b>一</b> 完 | 5段  |     |    |    |    |     |    |    |    |
| ( I        | 1                  | 2   | 3   | 4   | 5  | 6      | 7                | 8      | 9   | 10     | 11    | 12    | 13    | 14                                      | 15     | 16     | 17         | 18  | 19  | 20 | 21 | 22 | 23  | 24 | 25 | 26 |
| 1          |                    | 31  | 30  | 29  | 28 | 27     | 26               | 25     | 24  | 23     | 22    | 21    | 20    | 19                                      | 18     | 17     | 16         | 15  | 14  | 13 | 12 | 11 | 10  | 9  | 8  | 7  |
| 2          |                    |     |     |     |    |        |                  |        |     |        |       |       |       |                                         |        |        |            |     |     |    |    |    |     |    |    |    |
| 3          |                    |     |     |     |    |        |                  |        |     |        |       |       |       |                                         |        |        |            |     |     |    |    |    |     |    |    |    |
| 4          |                    |     |     |     |    |        |                  |        |     |        |       |       |       |                                         |        |        |            |     |     |    |    |    |     |    |    |    |
| 5          |                    |     |     |     |    | 1      |                  | -      |     |        |       |       |       |                                         |        |        |            |     | ×   | 1  |    |    |     |    |    |    |
| 6          |                    |     |     |     |    |        | 을 쳐              | WINE I |     |        |       |       |       |                                         |        |        |            |     |     |    |    |    |     |    |    |    |
| 7          |                    |     |     |     |    |        | 保存               | 设置     |     |        |       |       |       |                                         |        |        |            |     |     |    |    |    |     |    |    |    |
| 8          |                    |     |     |     |    |        | 文件               | 名称:    | 3   | 2X32_1 | 6扫    |       |       |                                         |        |        |            |     |     |    |    |    |     |    |    |    |
| 9          |                    |     |     |     |    |        |                  |        |     |        |       |       |       |                                         |        |        |            |     |     |    |    |    |     |    |    |    |
| 10         |                    |     |     |     |    |        | 模组               | 路径:    | E   | \公司资   | 料\软   | 件\Eas | yBoar | d\Led                                   | Set\Ha | rdware | e j        | 起择路 | 로   |    |    |    |     |    |    |    |
| 11         |                    |     |     |     |    |        |                  |        |     |        |       |       |       |                                         |        |        |            |     |     |    |    |    |     |    |    |    |
| 12         |                    |     |     |     |    |        |                  |        |     |        |       |       |       |                                         | 完成     | 徒点     |            | 返回  | 1   |    |    |    |     |    |    |    |
| 13         |                    |     |     |     |    |        |                  |        | _   |        | _     | _     | _     | _                                       |        |        |            |     |     | 1  |    |    |     |    |    |    |
| 14         |                    |     |     |     |    |        |                  |        |     |        |       |       |       |                                         |        |        |            |     |     |    |    |    |     |    |    |    |
| 15         |                    |     |     |     |    |        |                  |        |     |        |       |       |       |                                         |        |        |            |     |     |    |    |    |     |    |    |    |
| 16         |                    |     |     |     |    |        |                  |        |     |        |       |       |       |                                         |        |        |            |     |     |    |    |    |     |    |    |    |
| 17         |                    |     |     |     |    |        |                  |        |     |        |       |       |       |                                         |        |        |            |     |     |    |    |    |     |    |    |    |
| 18         |                    |     |     |     |    |        |                  |        |     |        |       |       |       |                                         |        |        |            |     |     |    |    |    |     |    |    |    |
| 19         |                    |     |     |     |    |        |                  |        |     |        |       |       |       |                                         |        |        |            |     |     |    |    |    |     |    |    |    |
| 20         |                    |     |     |     |    |        |                  |        |     |        |       |       |       |                                         |        |        |            |     |     |    |    |    |     |    |    |    |
| 21         |                    |     |     |     |    |        |                  |        |     |        |       |       |       |                                         |        |        |            |     |     |    |    |    |     |    |    |    |
|            |                    | 副由主 | 灯心窗 |     |    |        |                  |        |     |        |       |       |       |                                         |        |        | Я. Ь. ў    |     |     |    |    |    |     |    |    |    |
|            |                    |     |     |     |    |        |                  |        |     |        |       |       | K     |                                         |        |        | -          |     |     |    |    |    |     |    |    |    |
|            |                    |     |     |     |    |        |                  |        |     |        |       |       |       |                                         |        |        |            |     |     |    |    |    |     |    |    |    |
|            |                    |     |     |     |    |        |                  |        |     |        |       |       |       |                                         |        |        |            |     |     |    |    |    |     |    |    |    |
|            |                    |     |     |     |    |        |                  |        |     |        |       |       |       |                                         |        |        |            |     |     |    |    |    |     |    |    |    |
|            |                    |     |     |     |    |        |                  |        |     |        |       |       |       |                                         |        |        |            |     |     |    |    |    |     |    |    |    |
|            |                    |     |     |     |    |        |                  |        |     | 1      |       |       |       |                                         |        |        |            |     |     |    |    |    |     |    |    |    |
|            |                    |     |     |     |    |        |                  |        |     |        |       |       |       |                                         |        |        |            |     |     |    |    |    |     |    |    |    |
|            |                    |     |     |     |    |        |                  |        |     |        |       | 1     |       |                                         |        |        |            |     |     |    |    |    |     |    |    |    |
|            |                    |     |     |     |    |        |                  |        |     |        |       | 7     |       |                                         |        |        |            |     |     |    |    |    |     |    |    |    |
|            |                    |     |     |     |    |        |                  |        |     |        |       |       |       |                                         |        |        |            |     |     |    |    |    |     |    |    |    |
|            |                    |     |     |     |    |        |                  |        |     |        |       |       |       |                                         |        |        |            |     |     |    |    |    |     |    |    |    |
|            |                    |     |     |     |    |        |                  | 2      | へく  |        |       |       |       |                                         |        |        |            |     |     |    |    |    |     |    |    |    |
|            |                    |     |     |     |    |        |                  |        | へくし |        |       |       |       |                                         |        |        |            |     |     |    |    |    |     |    |    |    |
|            |                    |     |     |     |    |        |                  |        |     |        |       |       |       |                                         |        |        |            |     |     |    |    |    |     |    |    |    |
|            |                    |     |     |     |    |        | 6                |        | くく  |        |       |       |       |                                         |        |        |            |     |     |    |    |    |     |    |    |    |
|            |                    |     |     |     |    |        |                  |        | へく  |        |       |       |       |                                         |        |        |            |     |     |    |    |    |     |    |    |    |
| <b>攵</b> 卡 | 「西で                | 置   |     |     | X  |        |                  |        |     |        |       |       |       |                                         |        |        |            |     |     |    |    |    |     |    |    |    |
| <b>皮卡</b>  | 西西                 | 置   |     |     | X  |        |                  |        |     |        |       |       |       |                                         |        |        |            |     |     |    |    |    |     |    |    |    |
| 攵卡         | 西西                 | 置   |     |     |    |        |                  |        |     |        |       |       |       |                                         |        |        |            |     |     |    |    |    |     |    |    |    |
| 次卡         | 雨                  | 置   |     |     |    |        |                  |        |     |        |       |       |       |                                         |        |        |            |     |     |    |    |    |     |    |    |    |
| <b>收</b> 卡 | でで                 | 置   |     | 置   | 減  |        | 以者               | 通      |     |        | 5 "   | 7选    | 圣档    | (1) (1) (1) (1) (1) (1) (1) (1) (1) (1) | 11     | (र्रून | D9         | 0-7 | 5 接 | 到1 | 卡证 | 「用 | ) 力 | 口载 | 模约 | 文臣 |
| <b>枚卡</b>  | でです。               | 置、離 | 设计  | 置完  | 就  | ,<br>可 | 【<br>【<br>】<br>】 | 通近     | は   | 设的     | · · · | 选     | 泽栲    | 美组                                      | "      | (对     | D9         | 0-7 | 5 接 | w  | 卡這 | 5月 | ) 力 | 口载 | 模约 | 主文 |
| <b>女卡</b>  | <b>一</b><br>过<br>律 | 置く戦 | 设计  | 置完  | 就成 | ,<br>可 | 战者:              | 通近     | する  | 设的     | 5 "   | (选    | 泽樽    | 莫组                                      | "      | (对     | D9         | 0-7 | 5 接 | w  | 卡证 | 5月 | ) 力 | 口载 | 模约 | 主文 |

| 接收卡          | 显示     | <b>屏连接</b> |                        |        |                   |         |                    |               |
|--------------|--------|------------|------------------------|--------|-------------------|---------|--------------------|---------------|
| 自体基本信息       |        |            |                        |        |                   |         |                    |               |
| 规格型号: 32X32  | 2_8扫   | 9<br>A     | 驱动芯片: 常规<br>解码方式: 138译 | 码      | 扫描方式: 8<br>数据组: 2 |         | 卡类型                | <u>켈</u> : T6 |
| 体设计          |        |            |                        |        |                   |         |                    |               |
| ● 常规设计 (     | ) 高级设计 |            |                        |        |                   |         |                    | 更多设计          |
| 模组大小:        |        | 箱体宽度:      | 32                     |        |                   |         |                    |               |
| 32pix x 32pi | ¢.     | 箱体高度:      | 32                     | 修      | 牧 ]               | 预览      |                    |               |
| 能配置          |        |            |                        |        |                   |         |                    |               |
| 帧率:          | 60     | *          | Hz                     | 刷新率:   | 6720              | *       | Hz                 | 芯片扩展属性        |
| 显示方案:        | 刷新优先   |            |                        | 倍频数:   | 16                | ٠       | 倍频数                | gamma配置       |
| 数据时钟频率:      | 12.50  |            | MHz                    | 灰度等级:  | 12                | •       |                    | 译码芯片扩展属性      |
| 数据时钟相位:      | 0      | *          | ns                     | 占空比:   | 50                | ×       | %                  | □ 正反扫         |
| 换行时间:        | 1000   | 实际值(ns)    | : 2520                 | 放电时间:  | 800               | 实际值(ns) | : <mark>800</mark> |               |
| 换行时刻:        | 200    | 实际值(ns)    | : 200                  | 亮度有效率: | 55.0%             |         |                    |               |
| 最小OE宽度:      | 8      | 实际值(ns)    | : 40                   |        |                   |         |                    |               |
| 校正类型:        | 不使用    | ×          |                        |        |                   |         |                    |               |
| 智能设置         | 打开配置   | 保存配        | 置                      |        |                   | 发送数据    | 日本                 | 数据     回读     |
|              |        |            |                        |        |                   | 4       | 1960               |               |

- 16. 在箱体设计栏中选择常规设计,点击修改,根据接收卡实际带载设置箱体的宽高及排线级联方式和对开方式。
  - 输出方式: 设有二开到四开的输出方式,可以根据实际需要,充分发挥接收卡性能,使
     显示屏上更高刷新率,下面以模组级连方向从右到左为例说明。
  - ② 正常输出: 1 到 24 组数据自上到下高度带载。
  - ③ **二开输出:**接收卡 (1-12) 组数据带左半灯板, (12-24) 组数据带右半灯板,带载同 样的宽度\高度。
  - ④ 三开输出: 1-8, 9-16, 17-24 每 8 组数据横向分三部分带载相同宽度\高度。
  - ⑤ 四开输出: 1-6, 7-12, 13-18, 18-24 每四组数据横向分四部分带载相同宽度\高度。

| 显示屏配置         |            |            |                       |            |           |                  |         |       |               | □ ×     |
|---------------|------------|------------|-----------------------|------------|-----------|------------------|---------|-------|---------------|---------|
| 接收卡           | 显示屏        | 连接         |                       |            |           |                  |         |       |               |         |
| 箱体基本信息        |            |            |                       |            |           |                  |         |       |               |         |
| 规格型号: 32X32_  | _8扫        | 副          | ③动芯片: 常規<br>巽码方式: 138 | 见<br>3译码   | 担数        | 描方式: 8<br> 据组: 2 |         | 卡类    | <u>Щ</u> : T6 |         |
| 箱体设计          |            |            |                       |            |           |                  |         |       |               |         |
| ◎ 常规设计 (_     | )局級设计      |            |                       |            |           |                  |         |       |               | 更多设计    |
| 模组大小:         |            | 箱体宽度:      | 32                    |            | 级联方式:     | 从右到左             | *       | 插头顺序: | 正序            | *       |
| 32pix x 32pix |            | 箱体高度:      | 32                    | 0          | 输出方式:     | 不对开              |         | 完成    |               | 放弃      |
|               |            |            | 标注解析                  | 请参考文       | 档内容       | 不对开 💋            |         |       |               |         |
| 性能配置          |            |            |                       |            |           | 三对开④             |         |       |               |         |
| <b>顿率:</b>    | 60         | 877        | Hz                    | 刷新函        | š:        | 四对开 ⑤            |         | Hz    |               | 芯片扩展属性  |
| 显示方案:         | 刷新优先       | 370        |                       | 倍频数        | <b>Ż:</b> | 16               |         | 倍频数   |               | gamma配置 |
| 数据时钟频率:       | 12.50      | 877        | MHz                   | 灰度氣        | 輕:        | 12               | *       |       | 译码            | 马芯片扩展属性 |
| 数据时钟相位:       | 0          | 37         | ns                    | 占空比        | k:        | 50               |         | %     |               | □ 正反扫   |
| 换行时间:         | 1000       | 实际值(ns):   | 2520                  | 放电时        | 间:        | 800              | 实际值(ns) | : 800 |               |         |
| 换行时刻:         | 200        | 实际值(ns):   | 200                   | 亮度有        | 1效率:      | 55.0%            |         |       |               |         |
| 最小OE宽度:       | 8          | 实际值(ns):   | 40                    |            |           |                  |         |       |               |         |
| 校正类型:         | 不使用        | . <b>T</b> |                       |            |           |                  |         |       |               |         |
| 智能设置          | 打开配置       | 保存配        |                       |            |           | 1                | 发送数据    | i ak  | 数据            | Diğ     |
| 当前发送卡信息类型     | Y30-919-8C | 名称:        | ID:[                  | 3330396A36 | 18] 接     | 收卡数量:[0,1        | ų.      |       |               | 新切换发送卡  |

17. 箱体宽高设置完以后,系统会自动计算性能配置,如果对显示效果不满意,可以手动更改参

数。

刷新率:显示屏显示效果的重要指标。提高刷新频率可改善使用照相机拍摄画面时出现的水波纹。

显示方案: 分刷新优先和灰度优先两种。刷新率优先:此模式下会牺牲亮度有效率,能
 大大提高模组刷新率; 灰度优先:此模式会在低亮度的时候能有比较好的灰度效果。

③ 倍频数: 高刷算法, 用于提高视觉刷新率, 默认 16。

**数据时钟频率:** 跟 LED 模组电路设计和所使用的驱动芯片有关。如果使用高刷 IC,设计合理,模组能达到的时钟就越高,在带载面积不变的情况下支持更高的灰度和刷新频率。

⑤ 灰度等级: 根据显示屏的要求提高灰度, 灰度越高图片层次越好, 画质越好。一般为

12~14bit, 12bit 灰度等于 2 的 12 次方灰度等于 4096 级灰度。

⑥ 数据时钟相位:设置时钟的时序起点。如屏体有闪点,花屏等异常现象可调整此项。一般为 12.5~17.86。

⑦ **占空比**:指时钟相位的占空比,改变此数据,可以使扫描时钟相位能上更高的时钟,一般设为 50%。

⑧ 换行时间/位置/换扫位置: 扫完一行再扫下一行数据切换的时间和位置, 主要是调整扫描屏余辉, 若余辉严重可增大此换行时间数值, 一般取默认值。

③ 最小 OE 宽度:最小响应时间,当刷新无法有效提高时,尝试改小,太小容易导致低灰 偏色。

| 显示屏配置               |      |            |                |                       |          |                                                                                                    |                   |        |                     |             |      |     |
|---------------------|------|------------|----------------|-----------------------|----------|----------------------------------------------------------------------------------------------------|-------------------|--------|---------------------|-------------|------|-----|
| 接收卡                 |      | 显示用        | 连接             |                       |          |                                                                                                    |                   |        |                     |             |      |     |
| 箱体基本信息<br>规格型号: 32) | (32_ | 8扫         |                | 图动芯片: 常規<br>解码方式: 138 | 见<br>3译码 |                                                                                                    | 扫描方式: (<br>数据组: 2 | 3      | - <del>t</del> ặ    | 型: T6       |      |     |
| 箱体设计<br>③ 常规设计      |      | 高级设计       |                |                       |          |                                                                                                    |                   |        |                     |             | 更多设  | 8tt |
| 模组大小:<br>32pix x 32 | pix  |            | 箱体宽度:<br>箱体高度: |                       |          |                                                                                                    | 跶 (               | 顽选     |                     |             |      |     |
| 性能配置                |      |            |                |                       |          | _                                                                                                    |                   |        |                     |             |      |     |
| <u>帧率</u> :         |      | 60         | ×              | Hz                    | 1        | 刷新率:                                                                                                    | 6720              | •      | Hz                  | 芯           | 片扩展属 | 計生  |
| 显示方案:               | 2    | 刷新优先       | *              |                       | 3        | 倍频数:                                                                                                    | 16                | *      | 倍频数                 | <u>()</u> 9 | amma | 置   |
| 数据时钟频率:             | 4    | 12.50      | ×              | MHz                   | 5        | 灰度等级:                                                                                                    | 12                | ٠      |                     | 译码芯         | 片扩展属 | 計生  |
| 数据时钟相位:             | 6    | 0          | *              | ns                    | Ø        | 占空比:                                                                                                    | 50                | •      | %                   |             |      | Ħ   |
| 换行时间:               | 8    | 1000       | 实际值(ns)        | : 2520                |          | 放电时间:                                                                                                    | 800               | 实际值(ns | ): <mark>800</mark> |             |      |     |
| 换行时刻:               |      | 200        | 实际值(ns)        | : 200                 |          | 亮度有效率:                                                                                                    | 55.0%             |        |                     |             |      |     |
| 最小OE宽度:             | 9    | 8          | 实际值(ns)        | : 40                  |          | The states of the states of th |                   | 1000   |                     |             |      |     |
| 校正类型:               |      | 不使用        | *              |                       | 标        | 注解析请                                                                                                    | 参考文档              | 内容     |                     |             |      |     |
| 智能设置                | -    | 7开配置       | 保存配            |                       |          | _                                                                                                    |                   | 发送数据   | ; <b>(</b> ) () ()  | ang i       | 回读   |     |
| 当前发送卡信息。            | (型)  | Y30-519-00 | 名称:            |                       |          | 0F001D]                                                                                                    | 接收卡数量:            | [1.0]  |                     | 刷新          | 切换发  | 送上  |

18. 最后点击发送数据,将接收卡程序发送到接收卡。

| 显示屏配置     |                                |                                                                                                    |             |               |         | - 🗆 ×    |
|-----------|--------------------------------|----------------------------------------------------------------------------------------------------|-------------|---------------|---------|----------|
| 接收卡       | 显示屏连接                          |                                                                                                    |             |               |         |          |
| 箱体基本信息    |                                |                                                                                                    |             |               |         | i i      |
| 规格型号:     |                                | 驱动芯片:<br>解码方式:                                                                                                    |             | 扫描方式:<br>数据组: | 王美子     | b        |
| 箱体设计      |                                |                                                                                                    |             |               |         |          |
| ○ 常规设计    | ● 高级设计                         |                                                                                                    |             |               |         | 更多设计     |
| 模组大小:     | 箱体                             | 发送数据                                                                                                    |             |               | ×       |          |
|           | 箱仗                             | <ul> <li>              重査所有接收卡位      </li> <li>             所有卡      <li>             指定         </li> </li></ul> | 査<br>に□○指定卡 |               |         |          |
| 性能配置      |                                | 发送数据时,可                                                                                                    | 指定网口或指      | 定卡进行发送,       | 也       | r.       |
| 帧率:       | 60                             | 可重置接收卡位                                                                                                    | 置,使所有接      | 收卡位置归零,       | Hz      | 芯片扩展属性   |
| 显示方案:     |                                | 示相同位置。                                                                                                    |             |               | 倍频数     | gamma配置  |
| 数据时钟频率:   | 12.50                          |                                                                                                    |             | 确定            | MHz     | 译码芯片扩展属性 |
| 数据时钟相位:   | 0                              |                                                                                                    |             | WOAL          |         | □正反扫     |
| 换行时间:     | 1000 实际值                       | (ns):                                                                                                    | 占空比:        | 50            | * %     |          |
| 换行时刻:     | 0 实际值                          | (ns):                                                                                                    | 放电时间:       | 1000 实        | 际值(ns): |          |
| 最小OE宽度:   | 8 实际值                          | (ns):                                                                                                    | 亮度有效率:      | ++-           |         |          |
| 校正美型:     | 不使用                            | -                                                                                                    |             |               |         | h        |
| 智能设置      | 打开配置 保祥                        | 相畫                                                                                                    |             |               | 发送数据    | 数据 回读    |
| 当前发送卡信息,美 | <mark>2</mark> :Y30-519-0C 名称: | ID:[333                                                                                                    | 0350F001D]  | 接收卡数量:[0,0]   |         | 刷新 切掉发送卡 |

19. 观察箱体是否正常显示,满意后点击固化数据,将数据固化到接收卡,防止在接收卡断电重

启后数据丢失。

|       | 显示屏配置     |                         |           |          |           |                  |                 |          | - 🗆 ×    |
|-------|-----------|-------------------------|-----------|----------|-----------|------------------|-----------------|----------|----------|
|       | 接收卡       | 显示屏                     | 链接        |          |           |                  |                 |          |          |
| 2     | 箱体基本信息    |                         |           |          |           |                  |                 |          | 4        |
|       |           |                         |           | 驱动芯片:    |           | 扫描方式:            | -               | 卡类型: -   | -        |
|       |           |                         |           | 解码方式:    |           | 数据组: -           | *               |          |          |
| 8     | 箱体设计      |                         |           |          |           |                  |                 |          |          |
|       | ○ 常规设计 🧕  | 高级设计                    |           |          |           |                  |                 |          | 更多设计     |
|       |           |                         | 14.41.4.3 |          |           |                  |                 |          | - 1      |
|       | 模组大小:<br> | 1                       | 是示        | ×        | -<br>     | 海島               |                 |          |          |
| a.    |           |                         | 固化成功      |          |           | CI HON           |                 |          |          |
| ie in | 性能配置      |                         |           | _        |           |                  |                 |          |          |
|       | 帧率:       | 60                      |           | 确定       | 刷新率:      |                  |                 | Hz       | 芯片扩展層性   |
|       | 显示方案:     |                         |           |          | 倍频数:      | 2                | ×.              | 倍频数      | gamma配置  |
|       | 数据时钟频率:   | 12.50                   |           | MHz      | 灰度时钟频率:   | 12.5             | 0 •             | MHz      | 译码芯片扩展属性 |
|       | 数据时钟相位:   | 0                       |           | ns       | 灰度等级:     | 12               |                 |          |          |
|       | 换行时间:     | 1000                    | 实际值(n:    | s):      | 占空比:      | 50               |                 | %        |          |
|       | 换行时刻:     | 0                       | 实际值(n     | s):      | 放电时间:     | 1000             | ) 实际值(ns)       | la-      |          |
|       | 最小OE宽度:   | 8                       | 实际值(n     | s):      | 亮度有效率:    | <del>***</del> ; |                 |          |          |
|       | 校正类型:     | 不使用                     |           |          |           |                  |                 |          |          |
| P     | -         |                         | 19:55     |          |           |                  | -               | EI/L**** | Ter inte |
|       | 省肥以目 1    | 的开始曲                    | SROTE     |          |           |                  | 之法政法            |          |          |
| 洲     | 前发送卡信息类型  | Y30-519-00              | 名称        | ID:[3330 | 350F001D] | 接收卡数量            | <b>1</b> :[0,0] |          | 刷新 切换发送卡 |
|       |           |                         |           |          |           |                  |                 |          |          |
|       |           |                         |           | ->>      | 5         |                  |                 |          |          |
|       |           |                         |           |          |           |                  |                 |          |          |
|       |           |                         |           |          |           |                  |                 |          |          |
|       |           |                         |           |          |           |                  |                 |          |          |
|       |           | $\mathcal{X}$           |           |          |           |                  |                 |          |          |
|       |           | $\langle \cdot \rangle$ | V         |          |           |                  |                 |          |          |
|       |           |                         |           |          |           |                  |                 |          |          |
|       | AY        |                         |           |          |           |                  |                 |          |          |
|       | 1         |                         |           |          |           |                  |                 |          |          |
|       |           |                         |           |          |           |                  |                 |          |          |
|       |           |                         |           |          |           |                  |                 |          |          |

20. 最后点击保存配置将箱体配置文件保存到电脑。

| 显示屏配置                             |                        |                                                                                                    |             | 1                                | - 🗆 ×    |
|-----------------------------------|------------------------|----------------------------------------------------------------------------------------------------|-------------|----------------------------------|----------|
| 接收卡显示屏连接                          |                        |                                                                                                    |             |                                  |          |
| 箱体基本信息                            |                        |                                                                                                    |             |                                  |          |
| 规格型号:                             | 驱动芯片:                  | 扫描方                                                                                                    | ist:        | 卡类型:                             |          |
|                                   | 明年(1973年): +-          | 到店班                                                                                                    | 1:          |                                  | 14       |
| 箱体设计 网 只方为                        |                        |                                                                                                    |             |                                  | ~        |
| ○ 常规:                             |                        |                                                                                                    |             |                                  | 巨多设计     |
|                                   | 电脑 > 文档                | ~                                                                                                    | ひ 搜索        | 文档"                              | <u>^</u> |
| 模组大<br>组织 ▼ 新建文件夹                 |                        |                                                                                                    |             | -                                | 0        |
| □ 此电脑                             |                        |                                                                                                    | -           | -                                | <u>^</u> |
| 3D 对象                             | 44                     |                                                                                                    |             |                                  |          |
| 一般版                               |                        | and the second second s |             | ×                                | 产展展供     |
|                                   | Adobe                  | Bandicam                                                                                                    | Corel       | Corel User File                  |          |
|                                   | Adobe                  | Danaican                                                                                                    | Corer       | Corer Oser The                   |          |
| 数据时钟<br>文件名( <u>N</u> ):          |                        |                                                                                                    |             |                                  |          |
| 数据时钟 保存类型(I): box-co              | onf Files (*.box-conf) | )                                                                                                    |             |                                  | ~        |
| 换行时间                              |                        |                                                                                                    |             |                                  |          |
| 各 隐藏文件夹 换行时刻                      |                        |                                                                                                    |             | *1f( <u>3</u> ) <sup>B</sup> ()F |          |
| 最小OE宽度: 8 实际值(r                   | ns):                   | 亮度有效率:                                                                                                    |             |                                  |          |
| 校正类型: 不使用                         | -                      |                                                                                                    |             |                                  |          |
|                                   |                        |                                                                                                    |             |                                  |          |
| 智能设置 打开配置 保存                      | 配置                     |                                                                                                    |             | 鐵媛 固化数据                          | 回读       |
| 当前发送上信息 <u>米利-</u> V30-519.00 名称- |                        | 505001D1 ####                                                                                                    | 10.01       |                                  | 副新 切场发送中 |
|                                   | 10.13303               | Service 1 154% P                                                                                                    | States of 1 | 1                                |          |

#### 显示屏连接

- 21. 配置好接收卡参数后,点击显示屏连接进入界面。
- ① **从文件载入**:加载控制电脑上保存好的显示屏配置文件。
- ② 保存文件:把显示屏配置信息以(.\*dcc)格式文件保存到电脑。
- ③ 发送到硬件/固化数据:把屏体配置信息发送到发送卡与接收卡。发送完成后,确认保存到 设备,将屏体配置 信息固化到接收卡、发送卡中,断电不丢失。
- ④ 从硬件读取:点击后,会读取发送卡中保存的显示屏连接,方便快速发送连屏。
- ⑤ 开启箱体标记:可以查看箱体标记,方便连屏。

**⑤ 当前发送卡信息:** 类型,名称,ID 是为了区分发送卡,"名称"可以在发送卡界面中编辑。
⑦ 接收卡数量:即发送卡连接的接收卡数量,两个数值分别代表发送卡两个口所带载的接收
卡,如:接收卡数量:[1.0]表示发送卡1口带载1张接收卡,2口带载0张接收卡。

| 最示屏配置       接收卡     显示屏连接       屏1     接收卡布局       //////////////////////////////////// | (连接操作时,首先点击)<br>5片数量(一般是接收卡琴<br>5连接是否正常,连接多引 | 副新按钮,刷新当前发送卡所带<br>改量)是否与所连接的数量一致,<br>长发送卡时请切换发送卡,找到 | □□□□□□□□□□□□□□□□□□□□□□□□□□□□□□□□□□□□ | <ul> <li>▲ ○ ×</li> <li>● ● ● ●</li> <li>● ●</li> <li>●&lt;</li></ul> |
|-----------------------------------------------------------------------------------------|----------------------------------------------|-----------------------------------------------------|--------------------------------------|----------------------------------------------------------------------------------------------------|
| ①         ②           从文件载入         保存到文件                                               | ③         ④           发送到硬件         从硬件读取    | 标注解析请参考文档内容                                         |                                      | (5) 开启箱体标记                                                                                                    |
| 当前发送卡信息 类型:Y30-919-8C 名称:                                                               | ID:[3330396A361E]                            | ⑥<br>接收卡数量:[0,1]                                    |                                      | ◎ 初換发送卡                                                                                                    |

⑧ 切换发送卡:在同时接入多张发送卡时,可点击切换发送卡,进入发送卡切换界面。

| · · · · · · · · · · · · · · · · · · ·                                                                                                    |          |        | 1 ×   |
|----------------------------------------------------------------------------------------------------|----------|--------|-------|
| 接收卡显示屏连接                                                                                                    |          |        |       |
| <b>#1</b>                                                                                                    | 显示屏数目: 1 | - (    | 配置    |
| 接收卡布局                                                                                                    | 起始位置     |        |       |
|                                                                                                    | X坐标: 0   | Y坐标: ( |       |
| 网口:1<br>接收卡1                                                                                                    | 接收卡设置    |        |       |
| 1 冠雲:32 高度:32                                                                                                    | 卡列数: 1   | 卡行数: 1 |       |
| ■ 数式 1 2 2 2 2 2 2 2 2 2 2 2 2 2 2 2 2 2 2                                                                                                    | ×        | 卡高度: 1 | 28    |
|                                                                                                    |          | 应用到当   | 前网口   |
|                                                                                                    | 所带载的接收卡  |        |       |
| ID:3330350F001D ID:3330411E511D , 马边启动发达下位规<br>255 (安于)                                                                                                    | 卡所带载的接收  |        |       |
| ▲ 100 / 100 / | 箱体)区域会闪  |        |       |
| 接收卡数量:1,0 接收卡数量:1,0 场,便于快速找到对应                                                                                                    | 带载区域的发送  |        |       |
| 卡,确认区域后也可编                                                                                                    | 辑发送卡名称,  |        |       |
| 点击编辑可以直接编辑                                                                                                    |          |        |       |
| 当前选择的发送卡                                                                                                    | 确定取消     | P      |       |
|                                                                                                    | UI II    | ΤI     | îΠ    |
|                                                                                                    |          |        |       |
|                                                                                                    | -        |        |       |
|                                                                                                    |          |        |       |
|                                                                                                    |          |        |       |
| 从文件载入 保存到文件 发送到硬件 从硬件读取                                                                                                    |          | 开启转    | 首体标记  |
| 当前发送卡信息 美型:Y30-519-0C 名称: ID:(3330350F001D) 接收卡数量:[1,0]                                                                                                    |          | 風紙     | 1换发送卡 |

- 22. 在显示屏连接界面中,根据大屏实际情况设置接收卡的级联方式,宽高(每张接收卡带载 宽,高可以不同)。
  - 显示屏数目:根据实际需要,选择 1-20 显示屏数目,点击"配置"完成设置。如果出现已经配置好的显示屏连接页面,可根据实际情况修改或者点击按钮后重新设置。
  - ② **起始位置**: LED 显示屏对输入信号源的截取位置。默认状态是(0,0),也就是 LED 显示屏显示从视频源的(0,0)点开始显示。
  - ③ 接收卡设置: 根据显示屏的实际用卡数量在此界面上的接收卡设置栏设置接收卡的列数, 行数, 以及每张接收卡带载的宽度。
  - ④ 选择留空位置:当箱体位置需要留空时勾选"选择留空位置",然后选择需要留空的
     箱体,设置好了再次点击取消勾选,完成留空设置操作。
  - ⑤ **应用到当前网口**:将此网口连接的所有箱体的大小设置为当前列宽、列高。

- ⑥ 发送卡设置:选择发送卡的网口接入口。
- ⑦ 连接分线器:如果大屏中连接了分线器,则可进行以下操作。
  - 在显示屏连接界面中勾选"连接分线器"复选框。
  - 选择发送卡接入网口, 配置"分线器"地址。
  - 然后选择"分线器地址"进行显示屏连接。

⑧ 快速连线: 整个屏只用一根网线带载且接收卡的网线是规则级联时, 可使用快速;

- 屏。
- ⑨ 隐藏走线:勾选隐藏走线复选框后,显示屏连线知识将被隐藏。
- **⑩ 回撤:**撤销最后一步操作。
- ① 重置当前网口:重置与当前网口相关的全部设置。
- ① 全部重置:重置所有网口相关的全部设置

|                 |                                              |             |                                                                                                    | - 🗆 🗙                                                                                |
|-----------------|----------------------------------------------|-------------|----------------------------------------------------------------------------------------------------|--------------------------------------------------------------------------------------|
| 接收卡显示           | 示屏连接                                         |             |                                                                                                    |                                                                                      |
| <b>屏1</b> 接收卡布局 |                                              | 标注解析请参考文档内容 | <ol> <li>① 显示屏数目: 1</li> <li>記給位置 (2)</li> </ol>                                                                              |                                                                                      |
| 接收卡布局           |                                              |             | 記始位置 ②<br>X坐标 0<br>接吹卡设置 ③<br>卡列数: 1<br>卡宽度:: 128<br>〕 选择留空位置 ④<br>双□序号:<br>1 2 5 4<br>5 6 7<br>〕 连接分线器 ⑦<br>快速连线 ⑧<br>↓<br>↓ | Y坐标 0<br>+行数: 1<br>+高度: 128<br>应用到当前网□ ⑤                                             |
|                 | 文件 发送到硬件 从硬件读取<br>9-8C 条称: ID:13330396A361F1 | 接收卡数量:[0.1] | □ 除藏走线 ⑨<br>重置当前网□ ① ()                                                                                                    | 10         回繳           12         全部軍置           开启箱体标记            局新         切换发送卡 |

23. 点击发送到硬件,在发送数据选项窗口中,当需要做双卡备份时(仅适用于同步发送卡), 主卡发送时直接选择"作为主发送卡"并保存到设备。点击"切换发送卡",切换到备份卡 再发送,此时选择"作为备份发送卡"发送并保存到设备。

| 显示屏配置           |                 |                               | — 🗆 🗙                |
|-----------------|-----------------|-------------------------------|----------------------|
| 接收卡             | 显示屏连接           |                               |                      |
| 屏1              |                 |                               | 显示屏数目: 1 - 配置        |
| 接收卡布局           |                 |                               | 起始位置                 |
| 1               |                 |                               | X坐标: 0 Y坐标: 0        |
| 网山:1<br>接收卡:1   |                 |                               | 接收卡设置                |
| 1<br>高度:32<br>S |                 |                               | 卡列数: 1 卡行数: 1        |
|                 |                 |                               | 卡宽度:: 128 卡高度: 128   |
|                 |                 | 发送数据选项 ×                      | □ 选择留空位置     应用到当前网口 |
|                 |                 | 作为主发送卡                        | 发送未设置                |
|                 |                 | 作为备份发送上                       | 网口序号:                |
|                 |                 |                               |                      |
|                 |                 | _                             | 5 6 7 0              |
|                 |                 | _                             |                      |
|                 |                 | 注意:备份时仅仅配置发送卡,把发送卡作为          | 快速连线                 |
|                 |                 | 网线和视频源备份端。                    |                      |
|                 |                 |                               |                      |
|                 |                 |                               |                      |
|                 |                 |                               |                      |
|                 |                 |                               | □ 隐藏走线      回澈       |
|                 |                 |                               | 重置当前网口               |
|                 |                 |                               |                      |
| 从文件载入           | 保存到文件 发送到       | <b>要件</b> 从硬件读取               | 开启箱体标记               |
| 当前发送卡信息 美型      | LY30-519-0C 名称: | ID:[3330350F001D] 接收卡数量:[1,0] | <u>刷新</u> 切换发送卡      |
|                 |                 |                               |                      |

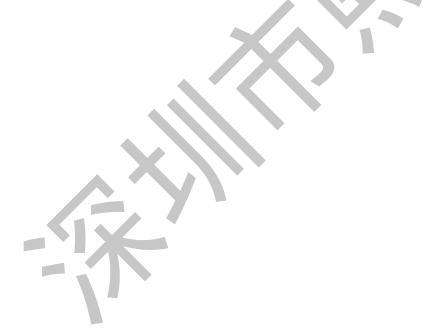

### LedOK 配置系统参数

#### LED 整屏宽高设置

在 LedOK Express 软件上,回到高级配置。在高级配置界面里,输入 LED 大屏幕整屏宽高参数 后点击设置提示成功即可。

| に<br>LedOK Express<br>设备管理    | 市田管理                     | ◎ - □ ×<br>《<br>《<br>《<br>《<br>《<br>》<br>篇<br>》<br>《<br>》 |
|-------------------------------|--------------------------|-----------------------------------------------------------|
| <u> </u>                      |                          | 刷新 ▼                                                      |
| ・<br>「 屏墓ID Online 屏墓IP       | 🔆 U 🛜                    | 🕲 🔒 🥸                                                     |
| y30-a19-21310 🛑 169.254.255   | 亮度调节 电源控制 网络配置           | 对时管理 加密配置 高级设置                                            |
| y30-999-00001 🛑 192:168:1:100 | 当前屏幕 y30-a19-21310       |                                                           |
| e26-b19-40030 🔵 192 168 1 102 | 高级参数<br>                 |                                                           |
|                               | LED屏墓宽(像素): 32 高(        | (像素): [32] [设置]                                           |
|                               | Web服务器地址: www.m2mled.net | ✓ 公司ID: 输入公司ID                                            |
|                               | Realtimer地址:輸入Realtime   | er服务器                                                     |
|                               | 使用LedSet3.0配置LED模组(      | (厂家专业人员使用)                                                |
|                               |                          |                                                           |
| 网线直连 OFF 一锥修复                 |                          |                                                           |
|                               |                          |                                                           |

### LedOK 发布节目

#### 添加/发送节目

打开节目管理界面,点击新建,在弹出的节目信息窗口里,根据 LED 模组的实际情况及个人所需设置对应参数点击确认进入编辑界面。

| LedOK Express<br>新建<br>単語 | 设备管理<br>一部<br>一部<br>一部<br>一部<br>一部<br>一部<br>一部 | ○0240709142631654         漆       202240709142631654         漆       克 512       高 256         注注 | ×<br><b>Q</b><br><b>Q</b><br><b>Q</b><br><b>B</b><br><b>D</b><br><b>B</b><br><b>D</b><br><b>B</b><br><b>D</b><br><b>D</b><br><b>D</b><br><b>D</b><br><b>D</b><br><b>D</b><br><b>D</b><br><b>D</b>                                                                 | <ul> <li>○ - □ ×</li> <li>◎</li> <li>◎</li> <li>○</li> <li>○</li> <li></li></ul> |
|---------------------------|------------------------------------------------|---------------------------------------------------------------------------------------------------|----------------------------------------------------------------------------------------------------|----------------------------------------------------------------------------------------------------|
| 20240709142631654         |                                                |                                                                                                   | . 💿 🙋 🔨                                                                                                    | V1.4.1 - Sep 26 2023                                                                                                    |
| ) 保存 收直 多原材面L             |                                                | SPHITH 使用的 外頭通過                                                                                   | <ul> <li>通 別式原材</li> <li>推放(将止 友伯</li> <li>生 1</li> <li>組件雇性</li> <li>市局雇性</li> <li>区域(px)</li> <li>左:36</li> <li>定:432</li> <li>过框</li> <li>正 4</li> <li>基本雇性</li> <li>文件 Demo Picture png</li> <li>播放时长 10 ◆ 秒</li> <li>入场特效 无 ◆</li> <li>特效时长 1 ◆ 秒</li> </ul> | <ul> <li>上: 27 ◆</li> <li>高: 211 ◆</li> <li>熱效: 旋转 ✓ 速度: 慢 ✓</li> </ul>                                                                                                    |
| 主<br>交<br>更<br>更<br>リ     | G                                              | C                                                                                                 |                                                                                                    |                                                                                                    |

选择导航栏里所需的节目类型后,对其的组件属性进行编辑。

**组件属性:**是指在页面内所添加的如文字、图片、视频等内容的属性。可对添加的节目内容进行宽高、播放方式等方面设置,不同节目类型的组件属性内容不同。

**页面属性**:可根据个人所需对所选页面进行名字、播放次数、日期选择去设置。

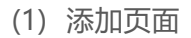

- (2) 复制页面
- (3) 删除页面
- (4) 向上移动一个页面
- (5) 向下移动一个页面
- (6) 放大和缩小
- (7) 原始比例
- (8) 删除选中媒体
- (9) 清空所有媒体

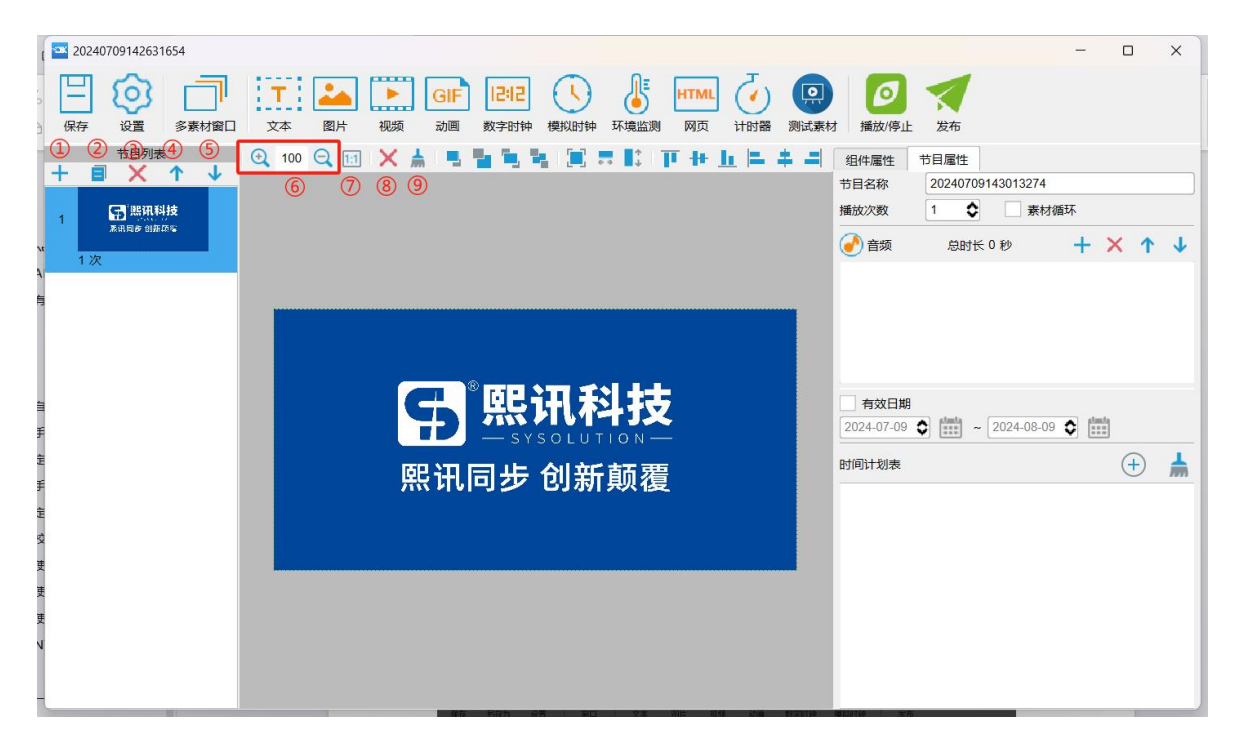

窗口界面里可将所添加的节目模块图层化,方便编辑。

- (1) 向上一层
- (2) 向下一层
- (3) 图层置顶
- (4) 图层置底
- (5) 全屏铺满
- (6) 水平铺满
- (7) 垂直铺满
- (8) 垂直对齐(靠顶-居中-靠低)
- (9) 水平对齐(靠左-居中-靠右)

| 20240709142631654        |                                                                                                    | - 🗆 X                                                                  |
|--------------------------|----------------------------------------------------------------------------------------------------|------------------------------------------------------------------------|
| 保存 设置 多素材窗口              | 工         Mail         GIF         I212         L         I         I | オ 描放/停止 发布                                                             |
| 节目列表<br>+ 目 × ↑ ↓ 1 副規制技 |                                                                                                    | 组件属性     节目属性       节目名称     20240709143013274       播放次数     1 ◆ 素材循环 |
| w 1次                     |                                                                                                    |                                                                        |
| A<br>19                  | <b>民</b> °熙讯科技                                                                                                    |                                                                        |
| Ŧ                        | SYSOLUTION —                                                                                                    |                                                                        |
| 手 注 vù 庆 庆 庆             | 熙讯同步 创新颠覆                                                                                                    |                                                                        |

保存:将节目保存到节目管理显示列表里。

设置: 设置窗口里可重置页面的名字、宽高、备注信息等。

多窗口素材口:可以加入多个不同媒体, LED 显示屏将按列表先后顺序播放。

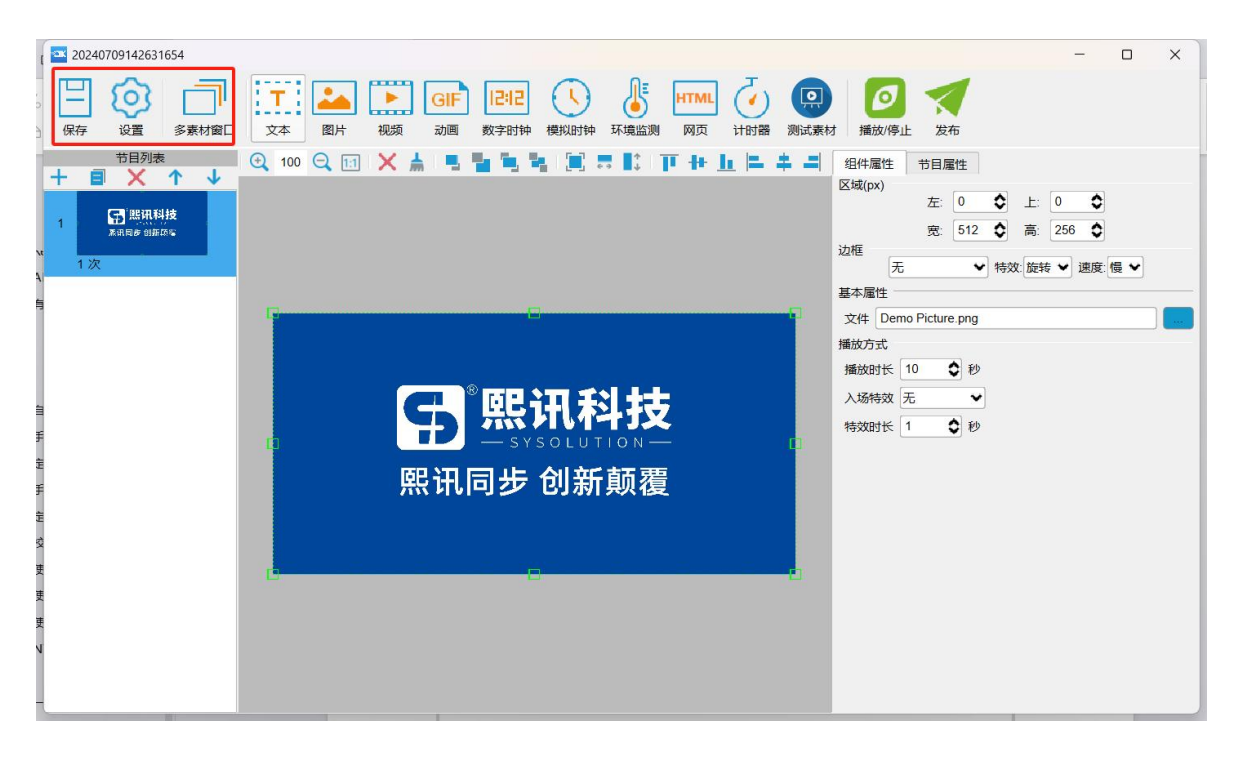

设置完毕后,点击发布,在弹出的窗口里选择需要发布节目的控制卡后点击发布,进度上传至

100%即可。

| 黝  | (:5 发布               |    |                |             |     |    |      |    | 刷新 | Q | _ |
|----|----------------------|----|----------------|-------------|-----|----|------|----|----|---|---|
|    | D A                  | 在线 | IP             | 屏幕像素        | 别名  | 加密 | 进度   |    | 备注 |   |   |
|    | KD13-524-2006        |    | 192.168.1.6    | 0 x 0       |     |    |      |    |    |   |   |
| 2  | <b>I30-922-00002</b> |    | 192.168.1.8    | 3840 x 2160 |     |    |      |    |    |   |   |
| E, | st5-c22-00145        |    | 192.168.1.29   | 64 x 64     | 七七八 |    |      |    |    |   |   |
|    | y0c-324-40012        |    | 192.168.1.93   | 1280 x 640  |     |    |      |    |    |   |   |
|    | y4a-b23-00133        |    | 169.254.40.222 | 1920 x 1080 |     |    | 100% | ок |    |   |   |

也可以在节目管理界面里对已有的节目进行编辑、导入导出、发送等进行操作。

|               | X  |              |       |    |           |        |                     |        |                 |
|---------------|----|--------------|-------|----|-----------|--------|---------------------|--------|-----------------|
| LedOK Express |    |              | 设备管理  |    |           |        | <u>ا</u>            |        |                 |
| 新建            | 编辑 | 删除           | 导入    | 导出 | 播放/停止     |        | Q                   |        |                 |
|               |    | 名称           |       |    | 分辨率       | 文件大小   | 最后修改时间              | USB更新  | 发布              |
| 1             | 2  | 202407091426 | 31654 |    | 512 x 256 | 629 KB | 2024-07-09 15:06:45 |        | 1               |
|               |    |              |       |    |           |        |                     |        |                 |
|               |    |              |       |    |           |        |                     |        |                 |
|               |    |              |       |    |           |        |                     |        |                 |
|               |    |              |       |    |           |        |                     |        |                 |
|               |    |              |       |    |           |        |                     |        |                 |
|               |    |              |       |    |           |        |                     |        |                 |
| 一键找卡          |    |              |       |    |           |        |                     | V1.4.1 | 1 - Sep 26 2023 |

www.ledok.cn

### LedOK 配置网络

控制卡入网的方式有三种,分别是网线入网、WiFi入网、3G/4G入网、不同型号的控制卡根据 应用场合选择入网方式(三选一)。

#### 有线网配置

然后打开网络配置界面,首先是有线网,可以设置所选控制卡的 IP 参数。

| LedOK Express                              | <b>日日</b><br>设备管理                                    |                                |            |
|--------------------------------------------|------------------------------------------------------|--------------------------------|------------|
| (1) 12 12 12 12 12 12 12 12 12 12 12 12 12 |                                                      |                                | 刷新         |
| 「 屏幕ID Online 屏                            | <sup>≣</sup> ₽ — — — — — — — — — — — — — — — — — — — | ) 🛜 🔇                          | <b>a</b> 🔅 |
| y30-999 🔵 192                              | 168 亮度调节 电源排                                         | 空制 网络配置 对时管理                   | 加密配置高级设置   |
| 🗹 y30-a19 🌒 169                            | 当前屏幕:y30-a19-21310<br>254                            |                                |            |
| e26-b19 🛑 192                              | 168                                                  | 有线网配置                          |            |
|                                            |                                                      | ○ DHCP<br>● 指定IP               |            |
|                                            |                                                      | IP地址 169 . 254 . 255 .         | .254       |
|                                            |                                                      | 子网掩码 169.254.0<br>网关 255.255.0 | . 1        |
|                                            |                                                      | DNS地址 169.254. 0               | 1          |
|                                            |                                                      | 设置回读                           |            |
|                                            |                                                      | WIF配置                          | n/#46      |
|                                            |                                                      |                                | - IX HL    |
| 网线直连 OFF 一键修复                              |                                                      |                                |            |
|                                            |                                                      |                                |            |

- 1. 控制卡入网优先有线网。
- 2. 选择无线 WiFi 或 3G 入网时必须把有线网拔掉,发送卡 IP 地址为自动获取。

勾选 WiFi 使能稍等 3 秒钟左右, 点击扫描 WiFi 扫描附近可用 WiFi, 选择所需 WiFi 并输入密码, 点击保存即可将 WiFi 配置保存到控制卡上。

| LedOK Express                        | 日日日日日日日日日日日日日日日日日日日日日日日日日日日日日日日日日日日日日日日 | 节目管理                                  |                                                                  | (2)<br>(2)<br>(2)<br>(2)<br>(3)<br>(3)<br>(3)<br>(3)<br>(3)<br>(3)<br>(3)<br>(3)<br>(3)<br>(3 | ×          |
|--------------------------------------|-----------------------------------------|---------------------------------------|------------------------------------------------------------------|-----------------------------------------------------------------------------------------------|------------|
| 記数 2 Q                               |                                         |                                       |                                                                  |                                                                                               | 刷新         |
| 屏幕ID Online 屏                        |                                         |                                       | <b>文</b> 加寸管理                                                    |                                                                                               | 意名公室       |
| y30-999 192                          | 168<br>当前屏幕:e16-619-400                 |                                       |                                                                  | Vience Editer,                                                                                |            |
|                                      |                                         | 有线<br>丁 <sup>內</sup> 班現的<br>DNS地址 193 | 网配置<br>2 . 100 . 43 . 1<br>5 . 255 . 255 . 0<br>2 . 168 . 43 . 1 | ]                                                                                             | .1         |
|                                      |                                         | 102                                   | 回读                                                               |                                                                                               |            |
|                                      | ☑ WiFi使                                 | WiFi                                  | 配置<br>□ AP使能                                                     |                                                                                               |            |
|                                      | WiFi名称                                  | xixun_lay 		 扫描                       | 热点名称                                                             | 输入热点名称                                                                                        |            |
|                                      | 密码                                      | xixun123                              | 密码                                                               | 输入密码                                                                                          |            |
|                                      |                                         | 设置                                    | 回读                                                               | 设置                                                                                            |            |
| ──────────────────────────────────── | Ŋ需将网线扳出。<br>丹开关的需将拨码 <u>开关</u>          |                                       | 、则自动连 <u>接配</u>                                                  | 置好的W <u>iFi</u> 捷                                                                             | <b>热点。</b> |
| 网线直连 OFF 一键修复                        |                                         |                                       |                                                                  |                                                                                               |            |

约 3 分钟左右,控制卡自动搜索连接配置的 WiFi 热点,控制卡上的"internet"灯匀速慢闪, 表示已接入云平台,此时即可登录云平台 www.m2mled.net 发送节目。

### 温馨提示

如果 WiFi 无法上线, 您可针对以下情况进行排查:

- 1. 检查 WiFi 天线是否拧紧;
- 2. 请检查 WiFi 密码是否正确;
- 3. 检查路由器接入终端数量是否已达上限;
- 4. E卡拔码是否在 wifi 位置;

#### www.ledok.cn

- 5. 重新选择一个 WiFi 热点配置连接;
- 6. Y/M 系列有线网有没有拔出来(优先有线网)。

#### 3G/4G 配置

勾选启用 4G/5G, 通过获取状态按钮可以自动匹配国家码 MMC, 然后选择"运营商"可获取到 响应的 APN 信息,如果找不到运营商,可勾选"自定义"复选框,然后手动输入 APN 信息。 ⊚ - □ × CK Ē 2 EB 设备管理 .過数2 し 金銀肉节 1 ()) □\* 屏幕ID \* y5a-523-00107 . 192.168.2.141 y70-421-00040 🔴 192.168.2.140 右线网配置 DHCP 指定 192.168.2 .140 255.255.255.0 IP地址 子网掩码 192.168.2 .1 192.168.2 .1 网关 **DNS地**如 使用 MFI名称 ..... 密码 蜂穿教报配置 设置APN信息 通过"获取状态"按钮可以目动匹配国家码,发 -> 运营商 国家码(mcc): APN AP 洲口 fC理 运营商 用户 mmsc 密码 彩信號口 类型 彩信代理 服务端

设置好 3G/4G 参数后,等待 5 分钟左右控制卡自动拔号 3G/4G 网络入网;观察控制卡的 "internet"灯匀速慢闪,即表示已接入云平台,此时即可登录云平台 www.m2mled.net 发送

如果 3G/4G 无法上线,您可针对以下情况进行排查:

- 1. 检查 3G/4G 天线是否拧紧;
- 2. Y系列有线网有没有拔出来(优先有线网);
- 3. 检查 APN 是否正确 (可咨询运营商);

节目。

温馨提示

- 4. 控制卡状态是否正常、控制卡当月可用流量是否大于 0M;
- 5. 检查 3G/4G 信号强度是否达到 13 以上, 3G/4G 信号强度可通过"网络状态检测"获取。

### AIPS 云平台账号注册及认证

#### 云平台账号注册

打开云平台登录界面,点击注册按钮,根据相关提示输入信息点击提交后,待收到确认邮件后点击链接确认,完成注册。

| 用户登    | 蒙蒙    |
|--------|-------|
| 语言     |       |
| 简体中文   |       |
| 管理员账号  |       |
| ledok  |       |
| 管理员密码  |       |
| ••••   |       |
| 気登     |       |
| 重置密码   | 注册    |
| 下载视频教徒 | 程与文档  |
| SY≣OL  | JTION |

#### 云平台账号认证

输入 Web 服务器地址和公司 ID 点击保存即可。

中国服务器地址为:www.m2mled.net

www.ledok.cn

国外服务器地址为: www.ledaips.com

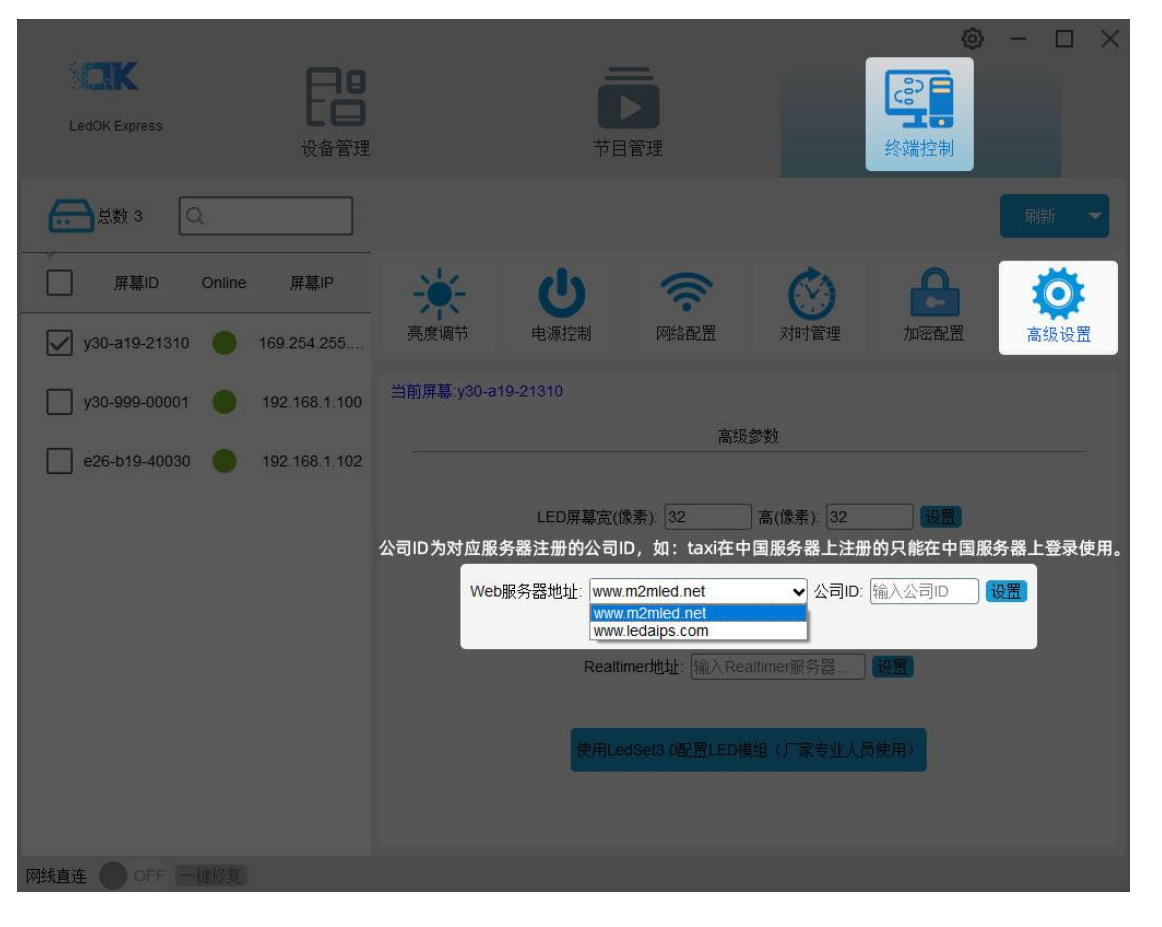

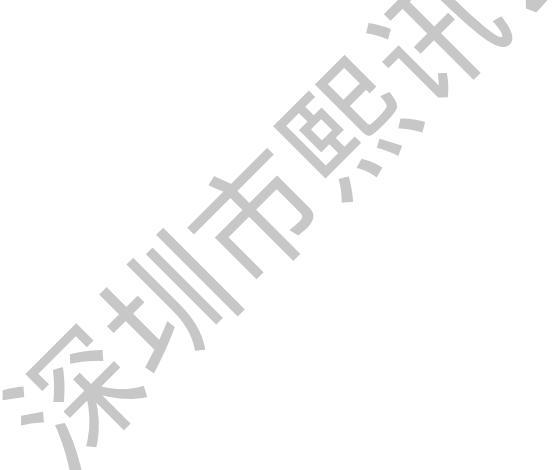

# AIPS 云平台发布节目

#### 简单节目

简单节目只能添加图像或视频文件。

1. 单击"添加简单节目"按钮,设置正确的屏幕尺寸,按"确定"。

| C D www.m2mled.net/editProgram          | ns<br>off <u>D D+</u> . | 0.555 | 1952. | £ mm.   |                           |
|-----------------------------------------|-------------------------|-------|-------|---------|---------------------------|
|                                         | 创建节目                    |       |       |         |                           |
| が目列告                                    | * 1                     | 080   |       | 直 1     | 1920                      |
| + mt1515 + mt45040<br>类型全部 •            |                         |       |       |         | NO 同关                     |
| 节目名                                     | 类型                      | 文     | 8     | 大小      | <b>操作</b>                 |
| 的土壤潮法                                   | 高级                      | 192   | -64   | 2.131MB | GER ASSAULT: ATR BUT      |
| 生产测试用                                   | 高级                      | 1280  | 512   | 2 286MB | CENT EXCENTION A THE CONT |
| 000000000000000000000000000000000000000 | 編易                      | 320   | 256   | 0.073MB |                           |
| nonnonnon                               | 與易                      | 320   | 256   | 0.033MB |                           |
| 320x64公交開測试                             | 総易                      | 320   | 64    | 3.516MB | Gater A GERMAN A TR CAN   |
| haha                                    | 編集                      | 320   | 206   | 0.117MB | GRA ERINDER ATR ERIT      |
| 出厂表格                                    | 素任                      | 1280  | 512   | 1 875MB |                           |
| 150804                                  | 2.5                     | 320   | .256  | 0.103MB |                           |
| æ                                       | 減易                      | 1000  | 1920  | 0.080MB | CYNT X PERSEN ATR AND     |

2. 输入新的节目名称,这里主要包含三个区域,分别是:素材、节目制作、视图预览。

X

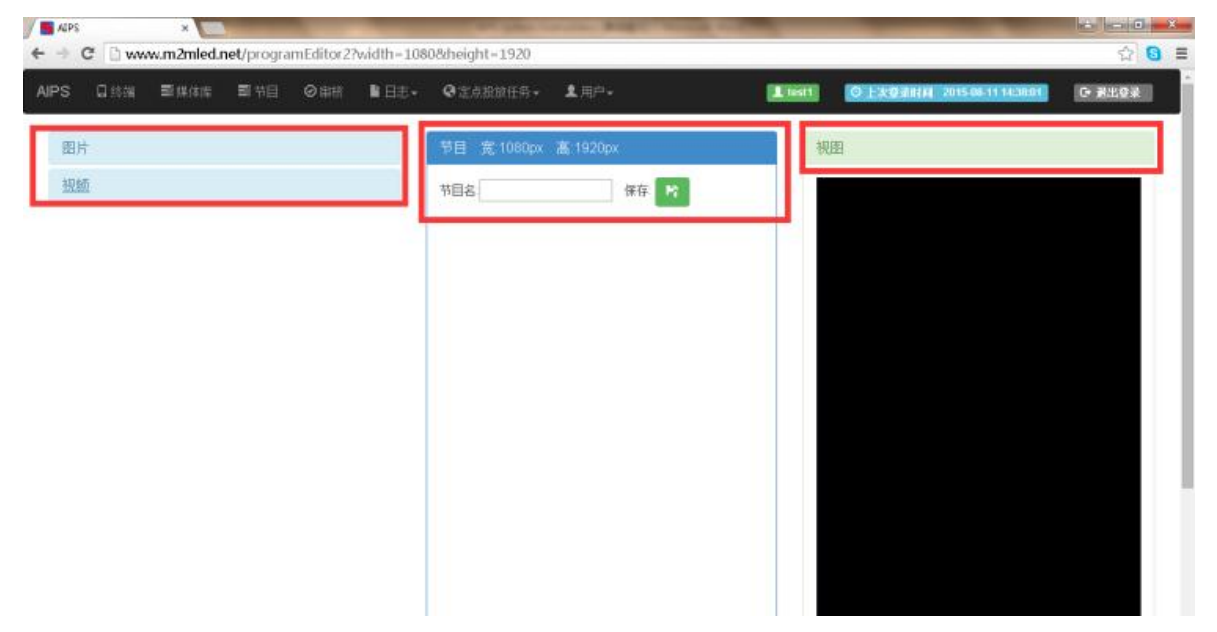

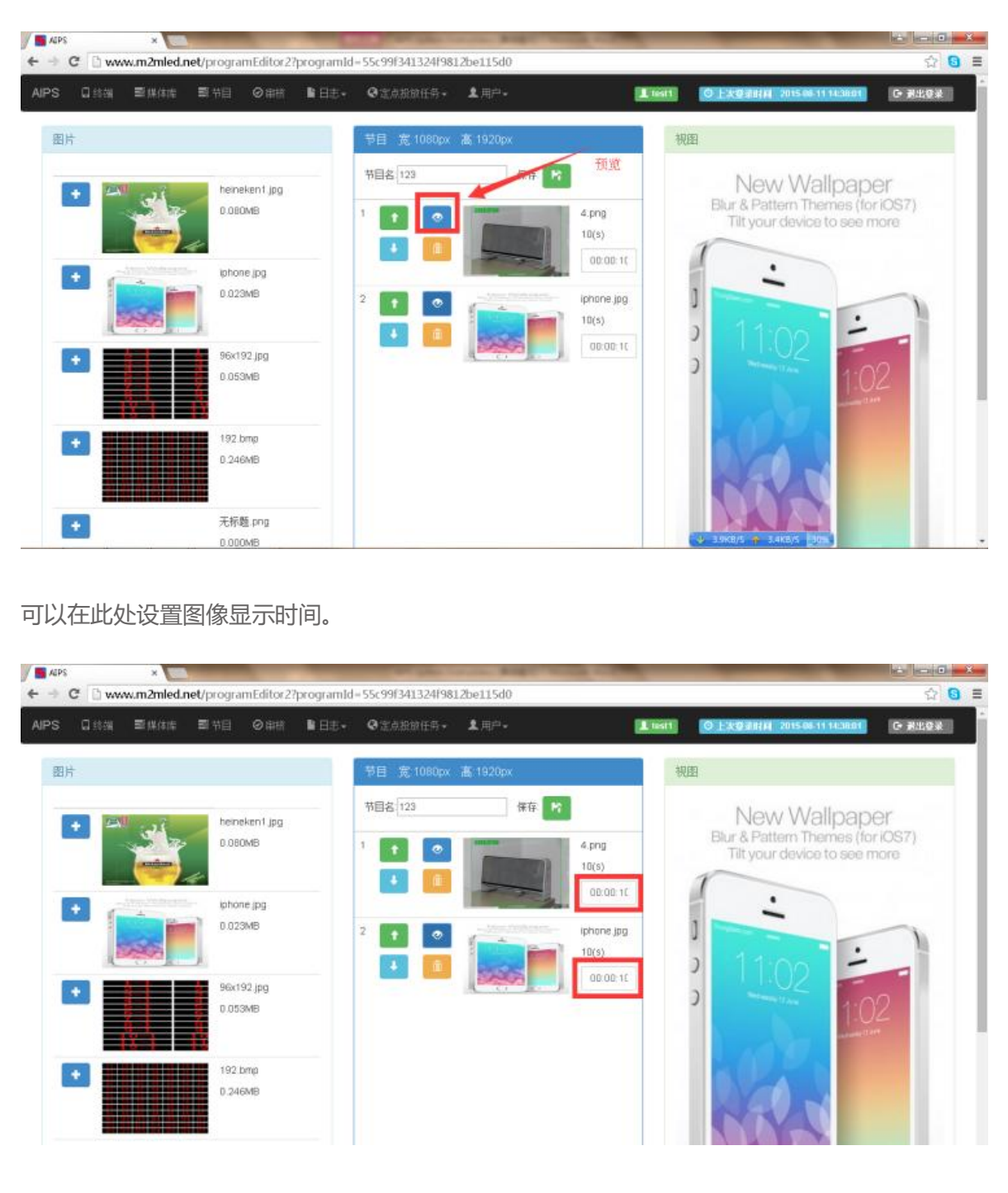

3. 添加新图像和节目名称,单击"预览"按钮,可查看效果。

保存后将看到列表中的节目。

| MPS                                     | ×          | -                  |        |               | -    | Carlos I. | States and in case of the local division of the local division of | and the second division of the second division of the second divisio |                                            |          |
|-----------------------------------------|------------|--------------------|--------|---------------|------|-----------|----------------------------------------------------------------------------------------------------|----------------------------------------------------------------------------------------------------|--------------------------------------------|----------|
| - → C 🗋 ww                              | w.m2mled.n | <b>et</b> /editPro | ograms |               |      |           |                                                                                                    |                                                                                                    |                                            | ☆ 🕄 :    |
| AIPS 口约诺                                | ■媒体症       | ■节目                | ⊘御根    | <b>B</b> :⊟≋- | QEAR | 放任务-      | 北川市・                                                                                                    | L test1                                                                                                    | 〇上太優樂时间 2015-08-11 14:30:01                | G- ##### |
| 节目列表                                    |            |                    |        |               |      |           |                                                                                                    |                                                                                                    |                                            |          |
| + 0083655723                            | + 01220010 | <b>1</b>           |        |               |      |           |                                                                                                    |                                                                                                    |                                            |          |
| 类型 全部・                                  |            |                    |        |               |      |           |                                                                                                    |                                                                                                    |                                            |          |
| 节目名                                     |            |                    |        | 类型            | 宽    | 高         | 大小                                                                                                    | 操作                                                                                                    |                                            |          |
| 123                                     |            |                    |        | 简易            | 1080 | 1920      | 1.815MB                                                                                                    | G Max 2 快速的图形                                                                                                    | ▲ 下载 <b>副 10</b> 1                         |          |
| 的士屏测试                                   |            |                    |        | 高级            | 192  | 64        | 2.131MB                                                                                                    | 6 1027 🛎 94 18 00 18 19                                                                                                    | 土下载 自由社                                    |          |
| 生产测试用                                   |            |                    |        | 潮話            | 1280 | 512       | 2.286MB                                                                                                    | <b>医结构 圣</b> 法通知管任                                                                                                    | · · · · · · · · · · · · · · · · · · ·      |          |
| 000000000000000000000000000000000000000 | 0000000000 |                    |        | 简易            | 320  | 256       | 0.073MB                                                                                                    | <b>区 4222</b> 单键的操作                                                                                                    | ▲ 下叙 <u>自1995</u>                          |          |
| hhinhhhhhhh                             |            |                    |        | 简易            | 320  | 256       | 0.033MB                                                                                                    | <b>6 822 2</b> 快速的建行                                                                                                    | ▲下载 <mark>昆 1000</mark>                    |          |
| 320x64公交解测试                             |            |                    |        | 阔易            | 320  | 64        | 3.516MB                                                                                                    |                                                                                                    | ▲ 下载 <u>自由時間</u>                           |          |
| haha                                    |            |                    |        | 阔岛            | 320  | 256       | 0.117MB                                                                                                    | 6622 × 948824                                                                                                    |                                            |          |
| 出厂表格                                    |            |                    |        | 高级            | 1280 | 512       | 1.875MB                                                                                                    |                                                                                                    | 1 T St 1 1 1 1 1 1 1 1 1 1 1 1 1 1 1 1 1 1 |          |
| 150804                                  |            |                    |        | 简易            | 320  | 256       | 0.103MB                                                                                                    | <b>医成数 单中建的建行</b>                                                                                                    | · · · · · · · · · · · · · · · · · · ·      |          |
| gp                                      |            |                    |        | 編集            | 1080 | 1920      | D OROMR                                                                                                    | THE R. D. LEWIS CO.                                                                                                    |                                            |          |

#### 高级节目

高级节目可以添加图像、视频、时钟、文本和音频文件,并具有分区等功能。

1. 单击"添加高级节目"并设置正确的屏幕尺寸、按"确定"。

| AIPS ×                                  | -    | -     | No. of Concession, Name | No. of Concession, name | Carlo Commence |                                 |         |
|-----------------------------------------|------|-------|-------------------------|-------------------------|----------------|---------------------------------|---------|
| ← → C 🗋 www.m2mled.net/editPrograms     |      |       |                         |                         |                |                                 | ☆ 🖸 🔳   |
| AIPS QIER EREE SHE ORE                  | 创建节目 | 0 200 | 18年8~                   | 1 EP-1                  | 100            | anti lo Externa Russia a valuat | G RLQ I |
| TEM                                     | * 30 | 0     |                         | # 10                    | D              |                                 |         |
| + 1223 N VE                             | ~ ~  | 5.C   |                         |                         | 5.<br>         |                                 |         |
| 类型 全部 •                                 |      |       |                         |                         | 关闭             | OK                              |         |
| <b>#目名</b>                              | 美型   | 定     | 高                       | 大小                      | 操作             |                                 |         |
| -123                                    | 编档   | 1000  | 1920                    | 1.615MB                 | 010 2.93       |                                 |         |
| 的士厚潮试                                   | 案纸   | 192   | 64                      | 2.131MB                 | 0.00 2.00      |                                 |         |
| 生产测试用                                   | 编辑   | 1280  | 512                     | 2.286MB                 | Sile 201       | ATR DES                         |         |
| 000000000000000000000000000000000000000 | 遍易   | 320   | 256                     | 0.075MB                 | 60m 1 +1       | UNCE ATK BACK                   |         |
| ntentententen                           | 展展   | 920   | 256                     | 0.033MB                 | G107 A.95      | AND THE REAL                    |         |
| 320x64公交開制式                             | 网络   | 320   | 64                      | 3.516MB                 |                | ATK INT                         |         |
| haha                                    | 與品   | 320   | 256                     | 0.117MB                 | 010 201        | INTER ATE                       |         |
| 出厂素格                                    | 高级   | 1280  | 812                     | 1.875MB                 | 0/0/ X 94      | THE ARE                         |         |
| 150804                                  | 編集   | 320   | 286                     | 0 103MB                 | Ø 60 4.92      | LIZED AT& DISC                  |         |
| 9                                       | 発用   | 1000  | 1920                    | 0.080MB                 | 667 19         | ATR CON                         |         |

进入编辑界面, 主要有四个区: 媒体文件、时间面板、预览、节目的属性。

| and an and an and   | when while while which have               | and the second second s |
|---------------------|-------------------------------------------|----------------------------------------------------------------------------------------------------|
| 14538 <b>=</b> 8443 | THE OFF BHE- GIARBIN- INF-                | I test 0 上次登录时间 2015 46-11 14:3081 G 建出登录                                                                                                    |
| 44分组 全部 •           | 时间摘 単位対策 12 〇 〇                           | 节目属性                                                                                                    |
| 臣                   | +18 DE 00.00 00:00.10 00:00.20 00:00.30 0 | 第1111日 第11名 宮 300 高 100                                                                                                    |
| 165                 | 1 🖸 C 🖬 😫                                 | H R                                                                                                    |
| 調                   |                                           | 所选素材信息                                                                                                    |
| 11.18794            | * <b>1</b>                                | ·<br>单击"时间转线面"或"视图协面"的乘村查看相关参数                                                                                                    |
| 文字时钟                |                                           |                                                                                                    |
| 针时                  | 00.63 96.75 FOOT                          |                                                                                                    |
| 4行文本                |                                           |                                                                                                    |
| 行文本                 |                                           |                                                                                                    |
| 湿度                  |                                           |                                                                                                    |
| lash                |                                           |                                                                                                    |
| 气预报                 |                                           |                                                                                                    |

 单击新图层添加新窗口,从媒体组选择一个媒体文件,添加到面板中的时间轴,例如:选择 一个视频文件。 

| 口经制 草体体体 | 副中国 - Qan | 1118+     | Q定点投放任务- | <b>2</b> 用P*   | 1 tas       | II O EXOSIN | A 2015-08-11 14/3R01 | G- 利出登录 |
|----------|-----------|-----------|----------|----------------|-------------|-------------|----------------------|---------|
| 林介組 全部 🔹 | 时间输       | E位制度 15 0 | •        |                |             | 节目属性        |                      |         |
| 時        | +122      | 00:00:0   | 1        | 00:00:20 00:00 | 30 00:00:40 | 各目符         | 意 300                | 憲 100   |
| 颇        | 2 C       |           |          |                |             | HR          |                      |         |
| 颏        | 1 🔼 O     | 00        |          |                |             | 所选素材信息      |                      |         |
| 拉法日子领    |           | 1         |          |                | × *         | 单击"时间轴顺面"或  | 祝剧版面"的素材查看相          | 推委关     |
| 字时钟      | Anna test |           |          |                |             |             |                      |         |
| it of    | 80.89 FC  | 100 N O   | <u>•</u> |                |             |             |                      |         |
| 行文本      |           |           |          |                |             |             |                      |         |
| 行文本      |           |           |          |                |             |             |                      |         |
| 程度       |           |           |          |                |             |             |                      |         |
| ash      |           |           |          |                |             |             |                      |         |
| *1预报     |           |           |          |                |             |             |                      |         |
|          |           |           |          |                |             |             |                      |         |

|                                                | www.m2mled.net/programEditor                                                        | r width = sooeneight = 100         | 5 公                                        |
|------------------------------------------------|-------------------------------------------------------------------------------------|------------------------------------|--------------------------------------------|
| is Qit                                         | n Exat Ett Obt                                                                      | MHE: Otomorfs. 180.                | ▲ test1 ◎ 上次登录时间 2015-00-11 14:3601 ◎ 测出登录 |
| 媒体分组                                           | 全部•                                                                                 |                                    | 节目属性                                       |
| 图片                                             | +=                                                                                  | 0:00:00 00:00:10 00:00:20 00:00:30 | 100 前日本 案 300 高 100                        |
| 視顧                                             | · · · · ·                                                                           |                                    |                                            |
| i iii                                          | JHI CALL & TE-<br>I品、联依林《《                                                          | -                                  |                                            |
| ŵ 😒                                            | 新梅斯德斯 弄 祝樹 比例                                                                       | 1 100% O O                         | 类型 Videa                                   |
| ā v                                            | Nature mp4                                                                          |                                    | 降左 0                                       |
| ti sa                                          | AC August ENC                                                                       |                                    | 家庭 300                                     |
| iii An                                         | n General BM                                                                        |                                    | 高度 100                                     |
|                                                | potrinë mp4                                                                         |                                    | 开始 00:00:00<br>特殊 00:01:99 入気時砂 エー・        |
| â o                                            | potrin6 mp4                                                                         |                                    | 入场时间 0.                                    |
|                                                |                                                                                     |                                    |                                            |
| 在这                                             | 这里设置该节目参数                                                                           | 数,选择进入时间和退出时间                      | ],设置播放时间。                                  |
|                                                |                                                                                     |                                    |                                            |
| 所                                              | 选素材信息                                                                               |                                    |                                            |
|                                                |                                                                                     |                                    |                                            |
| 3称                                             | 全新梅赛德斯-奔                                                                            | 驰 A-Cli                            |                                            |
|                                                |                                                                                     |                                    |                                            |
| た 型                                            |                                                                                     |                                    |                                            |
|                                                | Video                                                                               |                                    |                                            |
| 5 <b>5</b>                                     | Video                                                                               |                                    |                                            |
| 臣左                                             | Video<br>O                                                                          |                                    |                                            |
| E左<br>E项                                       | Video<br>O<br>O                                                                     |                                    |                                            |
| 臣左臣顶                                           | Video<br>O                                                                          |                                    |                                            |
| E<br>E<br>E<br>页<br>宽度                         | Video<br>0<br>0<br>300                                                              |                                    |                                            |
|                                                | Video<br>0<br>0<br>300                                                              |                                    |                                            |
| E<br>E<br>E<br>反<br>定<br>度<br>高度               | Video<br>0<br>0<br>300<br>100                                                       |                                    |                                            |
| E<br>E<br>E<br>顶<br>宽<br>度<br>高<br>度<br>干<br>始 | Video<br>0<br>0<br>300<br>100<br>00:00:00                                           |                                    |                                            |
| 电左<br>电顶<br>宽度<br>高度<br>干始                     | Video<br>0<br>0<br>300<br>100<br>00:00:00                                           |                                    |                                            |
| E<br>E<br>E<br>反<br>E<br>度<br>高度<br>干始<br>导续   | Video<br>0<br>0<br>300<br>100<br>00:00:00<br>00:01:38                               | 入场特效 无                             |                                            |
| 电左<br>电顶<br>宽度<br>高度<br>干始<br>导续               | Video 0 0 0 100 00:00:00 00:01:38                                                   | ▲ 入场特效 无                           |                                            |
| 电左<br>电顶<br>宽度<br>高度<br>开始<br>导续               | Video 0 0 0 0 0 0 0 0 0 0 0 0 0 0 0 0 0 0 0                                         | <br>入场特效<br>无                      |                                            |
| 电左<br>电页<br>宽度<br>高度<br>开始<br>马切               | Video<br>0<br>0<br>300<br>100<br>00:00:00<br>00:01:38<br><b>寸间</b> 0<br><b>芽效</b> ∓ | ▲ 人场特效 无                           |                                            |
| 电左<br>电页<br>宽度<br>高度<br>子始<br>场印<br>七场和        | Video<br>0<br>0<br>300<br>100<br>00:00:00<br>00:01:38<br>时间<br>0<br><b>特效</b><br>无  | 入场特效 元                             |                                            |

4. 设置完所有参数, 输入节目名称, 保存并退出。

| C www.m2mled.                    | net/programEditor?width=3008cheight=100<br>Content Marine Letter Statesonner Applet | L 6811 U. LASatti H. Antana ST (2000) IS (2000) |
|----------------------------------|-------------------------------------------------------------------------------------|-------------------------------------------------|
| 体分组 全部 •                         | 时间轴 単位刻度 12 🧿 💿                                                                     | 节目属性                                            |
| 時                                | +1篇 0:00.00 00:00:10 00:00:20 00                                                    | 143 文 300 高 100                                 |
|                                  | 2 G T S S M A Class (高) mp4                                                         | 所法素材信息                                          |
| <ul> <li>前 時間,要依林&lt;</li> </ul> | -                                                                                   | * 名称 全新梅喜德斯-齐驰 A-Cli                            |
| <b>窗</b> 全新档题团新·开                | 親閣 比例:100% • •                                                                      | 类型 Video                                        |
| n Nature.mp4                     |                                                                                     | 距左 0                                            |
| TIAC Autoust ENC                 |                                                                                     |                                                 |
| Am General BM                    |                                                                                     | 2003<br>高度 100                                  |
| A2A Expo 192 m                   |                                                                                     | 新設に 155                                         |
| b conimē mp4                     |                                                                                     | · · · · · · · · · · · · · · · · · · ·           |
| bomm6.mp4                        |                                                                                     | A tSet G                                        |

然后将跳转到节目列表界面,会发现该节目。在这里可以快速创建任务并发送到控制卡。

| AIPS x                                  | led net/editPre | oorams  |           |               | A REAL PROPERTY. | State of Concession, Name |                                             | 0 000<br>0 |
|-----------------------------------------|-----------------|---------|-----------|---------------|------------------|---------------------------|---------------------------------------------|------------|
| PS □ \$\$# ■##                          |                 | ◎申訊 ■日志 | • Q (2,8) | 能放任务 <b>。</b> | ▲用户-             | 1 test                    | 〇 上次登通时间 2015-08-11 14:3001                 | G REGR     |
| 节目列表                                    |                 |         |           |               |                  |                           |                                             |            |
| + 008315753 + 0085                      | BIO HEE         |         |           |               |                  |                           |                                             |            |
| 类型 全部 <b>•</b>                          |                 |         |           |               |                  |                           |                                             |            |
| 节目名                                     |                 | 类型      | ÷.        | 高             | 大小               | 操作                        |                                             |            |
| 143                                     |                 | 高级      | 300       | 100           | 48.849MB         | G (82) 🚨 (6)(8)(8)        | ·开放 ( 1000 ) 107 上 178                      |            |
| 123                                     |                 | 简易      | 1080      | 1920          | 1.815MB          | 日本社 美化性的现在                | · 本下版 @ mit                                 |            |
| 白土屏测试                                   |                 | 高级      | 192       | 64            | 2.131MB          | ◎ #28 ▲ 快速回道日             | 土下板 0 mm:                                   |            |
| 主产测试用                                   |                 | 高级      | 1280      | 512           | 2-286MB          | <b>医袋线 革 共產時間日</b>        | 1 THE                                       |            |
| 000000000000000000000000000000000000000 | 00              | 简易      | 320       | 256           | 0.073MB          | 0.022 A ##860 B           |                                             |            |
| hhinhinhinhi                            |                 | 简易      | 320       | 256           | 0.033MB          | <b>医紫癜 呈</b> 快速制度的        | · · · · · · · · · · · · · · · · · · ·       |            |
| 320×64公交屏测试                             |                 | 简易      | 320       | 64            | 3.516MB          | <b>医生物 主 中国的国际</b>        |                                             |            |
| haha                                    |                 | 简易      | 320       | 256           | 0.117MB          |                           | · 本下版 · · · · · · · · · · · · · · · · · · · |            |
| 出厂表格                                    |                 | 高级      | 1280      | 512           | 1.875MB          | <b>白紫秋 兰</b> 快速的道台        | · 本 下板 🔒 mith                               |            |
| 150804                                  |                 | 简易      | 320       | 256           | 0.103MB          | G 编辑 单 快速时建计              | 1 4 TH 1 1 1                                |            |

如果想要修改这个节目并添加新的内容,单击"修改"按钮。

| S 口約機 藍裸体成 副节目 Ø 定部                                                                                                    |                                         |                                      |                 |                 |                                                                                                    | ŵ  |
|----------------------------------------------------------------------------------------------------|-----------------------------------------|--------------------------------------|-----------------|-----------------|----------------------------------------------------------------------------------------------------|----|
| e conser conser assessed because                                                                                                    | <b>8</b> ⊟≛•                            | <b>Q</b> (2,03)                      | 1放任务•           | <b>北</b> 用户-    |                                                                                                    | 0¥ |
| 動素                                                                                                    |                                         |                                      |                 |                 |                                                                                                    |    |
|                                                                                                    |                                         |                                      |                 |                 |                                                                                                    |    |
| 盟 全部 ▼                                                                                                    |                                         |                                      |                 |                 |                                                                                                    |    |
| 名                                                                                                    | 类型                                      | 寬                                    | 高               | 大小              | 操作                                                                                                    |    |
|                                                                                                    | 高级                                      | 300                                  | 100             | 48.849MB        |                                                                                                    |    |
|                                                                                                    | 简易                                      | 1080                                 | 1920            | 1.815MB         | (1) / //////////////////////////////////                                                                                                    |    |
| 屏测试                                                                                                    | 高级                                      | 192                                  | 64              | 2.131MB         | ◎ Math ▲ 机泡动机 任务 ▲ 下线                                                                                                    |    |
| 测试用                                                                                                    | 高级                                      | 1280                                 | 512             | 2 286MB         |                                                                                                    |    |
| 000000000000000000000000000000000000000                                                                                                    | 简易                                      | 320                                  | 256             | 0.073MB         | (四治政) 基 快速时候任务 基 下報 (首 朝):                                                                                                    |    |
| nhinhinhin                                                                                                    | 简易                                      | 320                                  | 256             | 0.033MB         | G 编集 其 中國的總任為 上下報 章 mm                                                                                                    |    |
| 64公交開測试                                                                                                    | 陶易                                      | 320                                  | 64              | 3.516MB         | 1997年上 1997年上 1997日 1997日 1997 |    |
| a                                                                                                    | 简易                                      | 320                                  | 256             | 0.117MB         | ○ 他就 ▲ 共運動開始時 ▲ 下数 ● ●##+                                                                                                    |    |
| 表格                                                                                                    | 高级                                      | 1280                                 | 512             | 1.875MB         |                                                                                                    |    |
| 化氯化铁 羊钳 网络                                                                                                    |                                         | a 1                                  |                 |                 | ****                                                                                                    |    |
| 101-11-1 + 0                                                                                                    | Contract of the second                  |                                      |                 |                 | 节目属性                                                                                                    |    |
| 11日 +1日                                                                                                    | h1                                      |                                      | إستار           |                 | 节目展性<br>143 宮 300 斎 100                                                                                                    |    |
| 日片<br>泉栃<br>2 王 C 全                                                                                                    | DI DO DO                                |                                      | 1111111<br>10 0 | 0:00:20 00:00:3 |                                                                                                    |    |
| 日子<br>日子<br>2 1 C 1<br>日子<br>1 2 C 1                                                                                                    | ↓ 11111<br>00:00:00<br>↓ SingeTe        | 11111 00 00<br>xt<br>包括:开始人          |                 | mp4             | 节目屍性           143         第 300         第 100           6         一         一         一           6         一         一         一           6         一         一         100           7         日         日         100           6         日         日         日           6         日         日         日                                                                                                    |    |
| 日片<br>2 2 0 0 1<br>自動<br>単版<br>1 2 0 1<br>単版<br>1 2 0 1<br>単版<br>1 2 0 1<br>単版<br>1 2 0 1<br>単版<br>1 2 0 1<br>1 1 1<br>1 1 1 1<br>1 1 1 1<br>1 1 1 1<br>1 1 1 1<br>1 1 1 1<br>1 1 1 1<br>1 1 1 1<br>1 1 1 1<br>1 1 1 1<br>1 1 1 1<br>1 1 1 1<br>1 1 1 1<br>1 1 1 1<br>1 1 1 1<br>1 1 1 1<br>1 1 1 1<br>1 1 1 1<br>1 1 1 1 | + 5551435                               | 11111<br>00:00<br>*t<br>意能-开述 A-     | 10 0            | mp4             |                                                                                                    |    |
| 日子<br>日子<br>二<br>日子<br>二<br>て<br>全<br>二<br>て<br>全<br>二<br>て<br>全<br>二<br>て<br>全<br>二<br>て<br>全<br>二<br>て<br>全<br>二<br>て<br>全<br>二<br>て<br>全<br>二<br>て<br>全<br>二<br>て<br>全<br>二<br>二<br>で<br>合<br>二<br>二<br>で<br>合<br>二<br>二<br>で<br>合<br>二<br>二<br>で<br>合<br>二<br>二<br>で<br>合<br>二<br>二<br>で<br>合<br>二<br>二<br>で<br>合<br>二<br>二<br>で<br>合<br>二<br>二<br>で<br>合<br>二<br>二<br>で<br>合<br>二<br>二<br>で<br>合<br>二<br>二<br>で<br>一<br>二<br>で<br>一<br>一<br>で<br>一<br>で<br>一<br>で<br>一<br>二<br>で<br>一<br>二<br>で<br>一<br>二<br>で<br>一<br>二<br>で<br>一<br>二<br>で<br>一<br>二<br>で<br>一<br>二<br>で<br>一<br>二<br>で<br>一<br>二<br>で<br>一<br>一<br>で<br>一<br>一<br>で<br>一<br>で<br>一<br>で<br>一<br>で<br>一<br>で<br>一<br>で<br>一<br>で<br>一<br>で<br>一<br>で<br>一<br>で<br>一<br>で<br>一<br>で<br>一<br>で<br>一<br>で<br>一<br>で<br>一<br>で<br>一<br>で<br>一<br>で<br>一<br>で<br>一<br>で<br>一<br>で<br>一<br>で<br>一<br>で<br>一<br>で<br>一<br>で<br>一<br>で<br>一<br>で<br>一<br>一<br>一<br>一<br>一<br>一<br>一<br>一<br>一<br>一<br>一<br>一<br>一                                                                                                    | 11.11<br>0.0000<br>Singete<br>Singete   | 1111 00:00<br>xt                     |                 | np#             | *     *     *     *     *     *     *     *     *     *     *     *     *     *     *     *     *     *     *     *     *     *     *     *     *     *     *     *     *     *     *     *     *     *     *     *     *     *     *     *     *     *     *     *     *     *     *     *     *     *     *     *     *     *     *     *     *     *     *     *     *     *     *     *     *     *     *     *     *     *     *     *     *     *     *     *     *     *     *     *     *     *     *     *     *     *     *     *     *     *     *     *     *     *     *     *     *     *     *     *     *     *     *     *     *     *     *     *     *     *     *     *     *     *     *     *     *     *     *     *     *     *     *     *     *     *     *     *     *     *     *     *     *     *     *     *<                                                                                                    |    |
| 日片<br>2<br>2<br>2<br>2<br>2<br>2<br>2<br>2<br>2                                                                                                    | 0 00 00 00 00 00 00 00 00 00 00 00 00 0 |                                      | -11<br>10 0     | 0:00:20 00:00 3 | <sup>†</sup> 日尾性 <sup>†</sup> 143         第 300 素 100 <sup>1</sup> 43         第 300 素 100         「一一一一一一一一一一一一一一一一一一一一一一一一一一一一                                                                                                    |    |
| 日片<br>二<br>日片<br>二<br>二<br>二<br>二<br>二<br>二<br>二<br>二<br>二                                                                                                    | 100% 0                                  | 00.00<br>gt 雪話 开坡 A                  |                 | npi             | 节目屍性     143 宽 300 高 100       0 00 00 40     所述素材信息       水     名称 SingleText       英型 SingleUneText       距左 42       距页 21                                                                                                    |    |
| 日日日<br>日日日<br>日日日<br>二日日<br>日日<br>二日日<br>日日<br>日日<br>日日                                                                                                    | 100%                                    |                                      |                 | mpi             | 节目尾性     143     宮 300     宮 100       0     0000040          水     活法素材信息         水     名称     SingleText        火型     SingleText        慶左     42       距項     21       窓店     150                                                                                                    |    |
| 日日日日日日日日日日日日日日日日日日日日日日日日日日日日日日日日日日日日                                                                                                    | 100%                                    |                                      |                 | mp4             | **     节目展性       143     宮 300 高 100       **     60000.40       ●     ●       ●     ●       ●     ●       ●     ●       ●     ●       ●     ●       ●     ●       ●     ●       ●     ●       ●     ●       ●     ●       ●     ●       ●     ●       ●     ●       ●     ●       ●     ●       ●     ●       ●     ●       ●     ●       ●     ●       ●     ●       ●     ●       ●     ●       ●     ●       ●     ●       ●     ●       ●     ●       ●     ●       ●     ●       ●     ●       ●     ●       ●     ●       ●     ●       ●     ●       ●     ●       ●     ●       ●     ●       ●     ●       ●     ●       ●     ●       ●     ●       ●     ●                                                                                                    |    |
| 日日 日日 <p日< p=""> 日日 日日 日日 日日 日日 <p日< p=""> 日日 日日 日日 <p日< p=""> 日日 <p日< p=""> 日日 <p日< p=""> <p日< p=""> <p日< p=""> 日日 <p日< p=""> <p日< p=""> 日日 <p日< p=""> <p日< p=""> <p日< p=""> 日日 <p日< p=""> <p日< p=""> 日 <p日< p=""> <p日< p=""> 日 <p日< p=""> <p日< p=""> 日 <p日< p=""> <p日< p=""> 日 <p日< p=""> <p日< p=""> 日 <p日< p=""> <p日< p=""> <p日< p=""> <p日< p=""> <p日< p=""> <p日< p=""> <p日< p=""> <p日< p=""> <p日< p=""> 日 <p日< p=""> <p日< p=""> <p日< p=""> <p日< p=""> <p日< p=""> <p日< p=""> 日 <p日< p=""> <p日< p=""> <p日< p=""> <p日< p=""> <p日< p=""> <p日< p=""> 日 <p日< p=""> <p日< p=""> <p日< p=""> <p日< p=""> <p日< p=""> <p日< p=""> <p日< p=""> <p日< p=""> <p日< p=""> <p日< p=""> <p日< p=""> <p日< p=""> <p日< p=""> <p日< p=""> <p日< p=""> <p日< p=""> <p日< p=""> <p日< p=""> <p日< p=""> <p日< p=""> <p日< p=""> <p日< p=""> <p日< p=""> <p日< p=""> 日 <p日< p=""> <p日< p=""> <p日< p=""> <p日< p=""> <p日< p=""> <p日< p=""> <p日< p=""> <p日< p=""> <p日< p=""> <p日< p=""> <p日< p=""> <p日< p=""> <p日< p=""> <p日< p=""> <p日< p=""> <p日< p=""> <p日< p=""> <p日< p=""> <p日< p=""> <p日< p=""> <p日< p=""> <p日< p=""> <p日< p=""></p日<></p日<>                                                                                                    | 100% ○ C                                |                                      |                 | mp4             | 竹目尾性         143       宮 300       高 100         143       宮 300       高 100         川田       所該赤村信息       所該赤村信息         小       石谷 SingleTest       英型 SingleLineTest         東左 42       距疾 23       高度 50         百日       百日       百日         二       百日       百日         二       百日       百日                                                                                                    |    |
| 日日日日日日日日日日日日日日日日日日日日日日日日日日日日日日日日日日日日                                                                                                    | 100% 0 0                                |                                      |                 | np4             | 竹目尾性         143       宮 300       高 100         ●       ●       ●         ●       ●       ●         ●       ●       ●         ●       ●       ●         ●       ●       ●         ●       ●       ●         ●       ●       ●         ●       ●       ●         ●       ●       ●         ●       ●       ●         ●       ●       ●         ●       ●       ●         ●       ●       ●         ●       ●       ●         ●       ●       ●         ●       ●       ●         ●       ●       ●         ●       ●       ●         ●       ●       ●         ●       ●       ●         ●       ●       ●         ●       ●       ●         ●       ●       ●         ●       ●       ●         ●       ●       ●         ●       ●       ●         ●       ●       ●         ● <td></td>                                                                                                    |    |
| 日片<br>別所<br>目片<br>別 所<br>目<br>加<br>日<br>日<br>日<br>日<br>日<br>日<br>日<br>日<br>日                                                                                                    | 100% 0 0                                | 111111111111111111111111111111111111 |                 | mpi             | 竹目尾性         143       宮 300       高 100         143       宮 300       高 100         143       宮 300       高 100         143       宮 300       高 100         145       原法素材信息       高度 50         月前       00000       高度 50         月前       000000       人场特效 无         入场特效 元       入场特效 元                                                                                                    | •  |
| 日本 日本 <                                                                                                    |                                         |                                      |                 | npi             | 143       宮 300       高 100         0000040         高 100         第該素材信息            水       名称 SingleTest.           変型       SingleTest.           変型       SingleTest.           変更       SingleTest.           変更       SingleTest.           変更       SingleTest.           変更       SingleTest.           方面度       50           月始       00:00:00            月始       00:00:00            月始       00:00:00            月始       00:00:00            日       10:00:00            日       10:00:00            日       10:00:00            日       10:00:00            日       10:00:00            日                                                                                                    | •  |

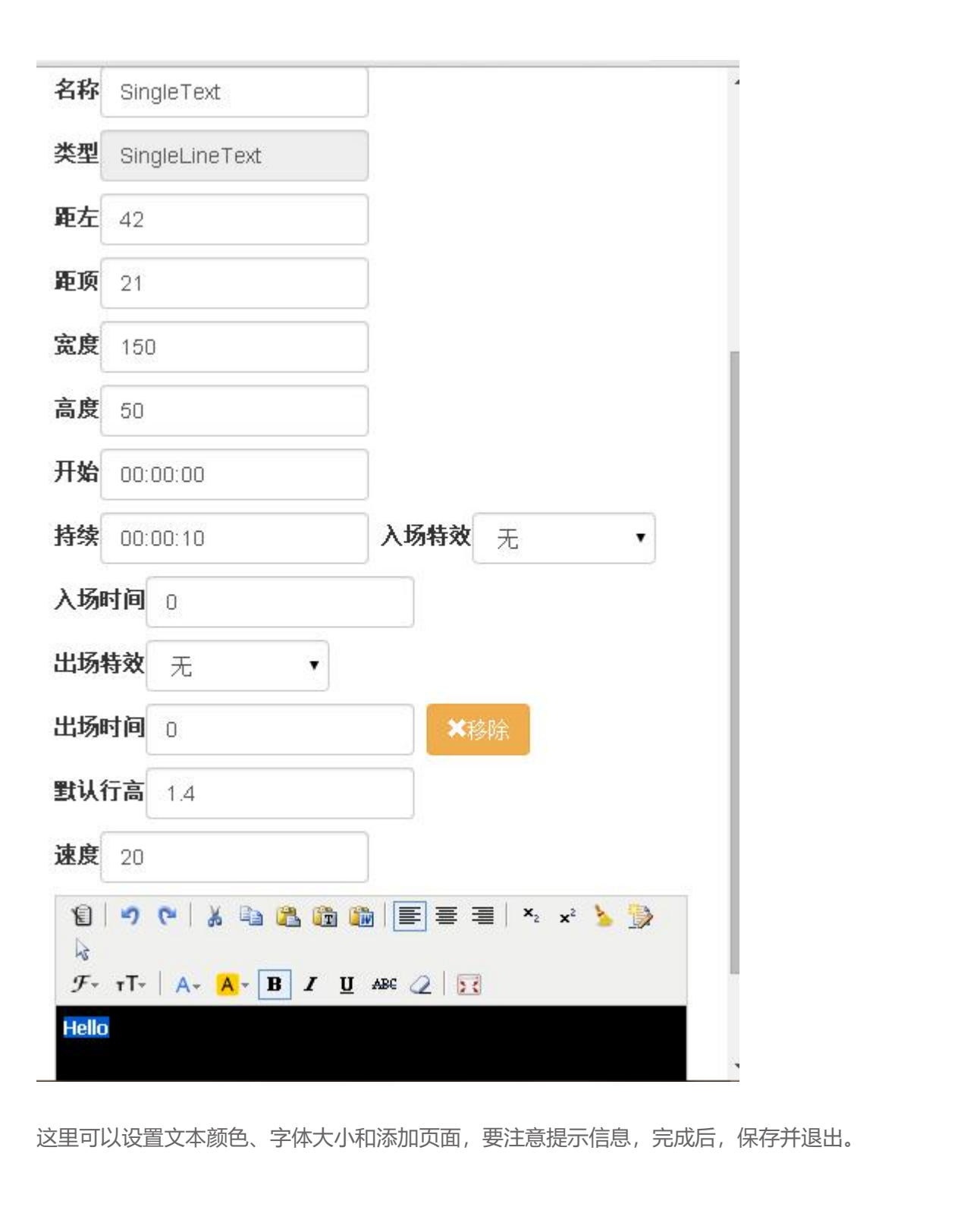

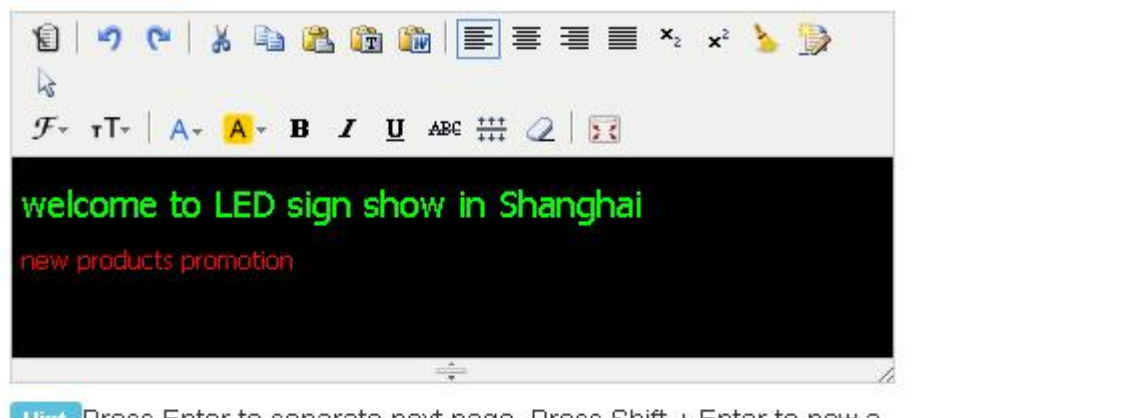

Hint Press Enter to separate next page, Press Shift + Enter to new a line. Define the following string instead of the value of sensors in terminal: %c is celcius, %f is fahrenhite, %h is humidity, (%c1 %f1) or (%c2 %f2) round to 1 or 2 digit(s) after the decimal point

#### 发送节目

| → C 🗋 www.m2mled.net/editPro            | ograms                                                                                                    |      |      |          |                  |                            | 습 🖸     |
|-----------------------------------------|----------------------------------------------------------------------------------------------------|------|------|----------|------------------|----------------------------|---------|
| C STATE CANNER AND                      | Contract of the Contract of the Contract of the Contract of the Contract of the Contract of the Contract of the | -    |      | exan -   |                  | WE REAL PROPERTY.          | e sures |
|                                         |                                                                                                    |      |      |          |                  |                            |         |
| 244.7265                                |                                                                                                    |      |      |          |                  |                            |         |
| + 006月間节目 + 01668の节目                    |                                                                                                    |      |      |          |                  |                            |         |
| 类型 全部 ▼                                 |                                                                                                    |      |      |          |                  |                            |         |
| 相名                                      | 类型                                                                                                    | 寅    | 高    | 大小       | 操作               | _                          |         |
| 43                                      | 高级                                                                                                    | 300  | 100  | 48.849MB | 05800 🛎 🕀        |                            |         |
| 23                                      | 简易                                                                                                    | 1080 | 1920 | 1.815MB  | 医紫癜 盖头           | 医创建任药 🔺 下载 🔲 酬补            |         |
| <b>注</b> 屏测试                            | 高级                                                                                                    | 192  | 64   | 2.131MB  | 0'63 × #         | RONZ167 🔺 T-50 🛢 555       |         |
| 生产测试用                                   | 高级                                                                                                    | 1280 | 512  | 2.286MB  | Gridek 🚨 9       |                            |         |
| 000000000000000000000000000000000000000 | 简易                                                                                                    | 320  | 256  | 0.073MB  | (3) (82) 🖄 (4)   | 201213-7- 🔺 T-55 🙆 1958.   |         |
| hinhinhin                               | 简易                                                                                                    | 320  | 256  | 0.033MB  | 回爆胜 三块           | edillith 🔺 Till 🚺 🗰 🕇      |         |
| 20x64公交屏测试                              | 偏易                                                                                                    | 320  | 64   | 3.516MB  | © #22 <b>≥</b> # | 2002年中 🔺 下戦 🚨 mmm          |         |
| aha                                     | 简易                                                                                                    | 320  | 256  | 0.117MB  | G (8) 1 # #      | 至6月提任将 ▲ 下联 <b>● 66</b> 14 |         |
| 扩表格                                     | 高级                                                                                                    | 1280 | 512  | 1.875MB  | 67.6878 🛎 🕂      | 王6月夏1日分 ▲ 下数               |         |
| 50804                                   | 編幕                                                                                                    | 320  | 256  | 0.103MB  | N 454            |                            |         |

1. 把修改好的节目保存并退出后, 创建到快速菜单, 界面会跳转到"终端"

2. 选择需要发送节目的控制卡。

| PS | 5           | 日终端         | ■媒体座           | ≣ †ie    | 1 6 | 市村 日   | 日志一  | Ø       | 定点投 | 软任务·  | • <b>1</b> ma | •      |    | 1.0    | at 01    | 文登堂时间 2015-08- | 11 140801     | - 第北登早   |
|----|-------------|-------------|----------------|----------|-----|--------|------|---------|-----|-------|---------------|--------|----|--------|----------|----------------|---------------|----------|
| 1  | <b>雪列</b> 木 | <b>€</b> 28 | 7分Ⅲ· <b>全部</b> | - •      | 编辑终 | 編分組    | 0 查询 | s za na |     | il ei |               |        |    |        |          |                |               |          |
|    | 在线          | Id          |                | 别名       | 分组  | 网络类型   | 寅    | 高       | 亮度  | 音量    | 屏幕状态          | 正在播放节目 | 锁定 | 通信版本   | 播放器版本    | CardSystem版本   | updateVersion | 公司       |
| E. |             | y10-0       | 715-00510      | noname   |     | umts 🔏 | 1280 | 512     | в   | 11    | on            |        |    | 9.3.10 | 7.7.51ES | 3.2.15_Y       | 5.5           | alahover |
|    | ~           | y10-🕲       | 715-00345      | nonaithe |     | HSPA 🔏 | 1280 | 512     | 8   | .11   | on            | 生产测试用  | -  | 9.3.10 | 7.7.51ES | 3.2.15_Y       | 5.5           | alahover |
|    | *           | y10-13      | 715-00456      | noname   |     | UMTS 🔏 | 1280 | 512     | 8   | .11   | on            | 生产测试用  |    | 9.3.10 | 7.7.51ES | 3.2.15_Y       | 5.5           | alahover |
|    | 1           | y10-🖸       | 715-00391      | noname   |     | HSPA 🔏 | 1280 | 512     | в   | 11    | an            | 生产测试用  |    | 9.3.10 | 7.7.51ES | 3.2.15_Y       | 5.5           | alahover |
|    | 4           | y10-🖸       | 715-00520      | noname   |     | HSPA+  | 1280 | 512     | в   | 11    | on            | 生产测试用  |    | 9.3.10 | 7.7.51ES | 3.2.15_Y       | 5.5           | alahover |
|    | *           | y10-9       | 715-00503      | noname   | 测试  | WIFI 🗣 | 1280 | 512     | в   | 11    | on            | 生产测试用  |    | 9.3.10 | 7.7.51ES | 3.2.15_Y       | 5.5           | alahover |
|    | <b>~</b>    | y10-9       | 715-00352      | noname   |     | HSPA 🔏 | 1280 | 512     | 8   | 11    | on            | 生产测试用  |    | 9.3.10 | 7.7.51ES | 3.2.15_Y       | 5.5           | alahover |
|    | ~           | y10-0       | 715-00502      | noname   | 测试  | WIFI 🗣 | 1280 | 512     | 8   | 11    | an            | 生产测试用  |    | 9.3.10 | 7.7.51ES | 3.2.15_Y       | 5.5           | alahover |
|    | ~           | y10-0       | 715-00505      | noname   | 测试  | WIFI 👻 | 1280 | 512     | 8   | 11    | on            | 生产测试用  |    | 9.3.10 | 7.7.51ES | 3.2.15_Y       | 5.5           | alahover |
|    | ~           | y10-0       | 715-00515      | noname   |     | HSPA+  | 1280 | 512     | 8   | 11    | on            | 生产测试用  |    | 9.3.10 | 7.7.51ES | 3.2.15 Y       | 5.5           | alahover |

#### 3. 界面往下拉,选择"节目任务",再点击发送即可。

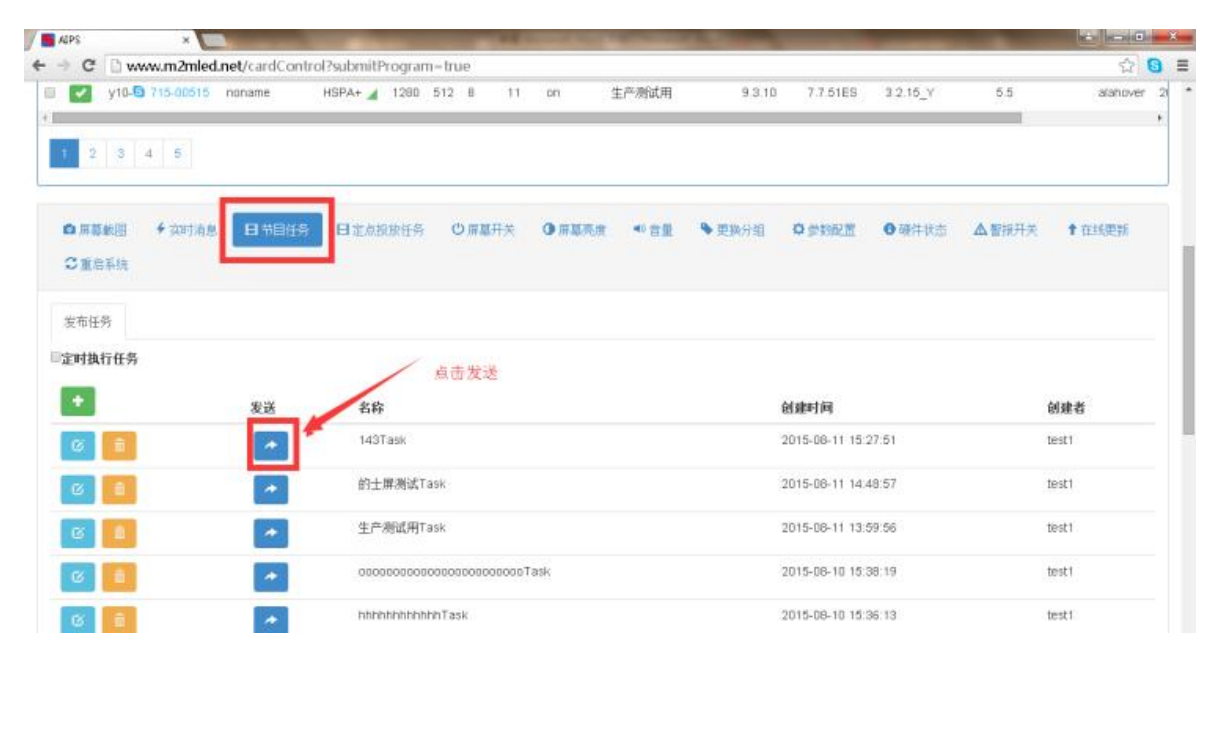